# 

### **CMeX50 Users Manual English**

1050062-CMeX50 Wireless M-Bus Receiver

The CMeX50 is a Wireless M-Bus Receiver handling up to 800 wireless M-Bus slaves. The CMex50 complies with the OMS standard and operates in the wireless M-Bus mode T1, C1 and S1

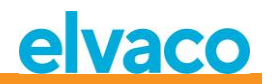

## Contents

| CONTE | ENTS  |                                                                       | 2    |
|-------|-------|-----------------------------------------------------------------------|------|
| 1     | DOCU  | MENT NOTES                                                            | 6    |
|       | 1.1   | Copyright and Trademark                                               | 6    |
|       | 1.2   | Contacts                                                              | 6    |
| 2     |       |                                                                       | 7    |
| Z     | USING |                                                                       | /    |
|       | 2.1   | Purpose and Audience                                                  | 7    |
|       | 2.2   | MODELS                                                                | 7    |
|       | 2.3   | ADDITIONAL AND UPDATED INFORMATION                                    | 7    |
| 3     | INTRO | DDUCTION                                                              | 8    |
|       | 3.1   | Product configuration                                                 | 8    |
|       | 3.2   | CAPABILITIES                                                          | 8    |
|       | 3.3   | Applications                                                          | 8    |
| 4     | GETTI | NG STARTED                                                            | 9    |
|       | 4.1   |                                                                       | . 10 |
|       | 4.2   | Mounting                                                              | . 11 |
|       |       | 4.2.1 M-Bus master nort                                               | 11   |
|       |       | 4.2.2 M-Bus slave ports                                               | 11   |
|       |       | 4.2.2.1 IR interface                                                  | 11   |
|       |       | 4.2.2.2 RS232 interface                                               | 11   |
|       |       | 4.2.2.3 USB interface                                                 | 11   |
|       |       | 4.2.2.4 M-Bus 2-wire interface                                        | 11   |
|       |       | 4.2.3 IR Interface with ABB electricity meters or CMeX Series modules | 12   |
|       |       | 4.2.4 Antenna                                                         | 12   |
|       |       | 4.2.5 Wireless M-Bus Receiver                                         | 12   |
|       |       | 4.2.6 Power supply                                                    | 12   |
|       | 4.3   | STEP BY STEP INSTALLATION OF WIRELESS M-BUS METERS USING THE DISPLAY  | . 13 |
| 5     | LCD D | ISPLAY                                                                | . 15 |
|       | 5.1   | MENU NAVIGATION                                                       | . 15 |
|       | 5.2   | INSTALLATION MENU PAGE                                                | . 16 |
|       |       | 5.2.1 Installation progress page                                      | 17   |
|       | 5.3   | METERS MENU PAGE                                                      | . 18 |
|       |       | 5.3.1 Sort meters                                                     | 19   |
|       |       | 5.3.2 Edit meter                                                      | 19   |
|       |       | 5.3.2.1 Edit meter primary address                                    | 20   |
|       |       | 5.3.2.2 Edit meter encryption key                                     | 20   |
|       |       | 5.3.2.3 Meter information page                                        | 21   |
|       | 5.4   | SETTINGS MENU PAGE                                                    | . 23 |
|       | 5.5   | M-Bus wireless settings                                               | . 25 |
|       |       | 5.5.1 Edit global encryption key                                      | 27   |
|       |       | 5.5.2 Edit wireless mode                                              | 28   |
|       |       | 5.5.3 Change storage method for meters                                | 28   |
|       |       | 5.5.4 Edit installation time                                          | 28   |
|       |       | 5.5.5 Edit installation mode                                          | 29   |
|       |       | 5.5.6 Edit data age limit                                             | 29   |

6

## elvaco

|     | 5.5.7              | Handling of telegram with CI = 0x79 och 0x69 (Compact data / format frame)     | 2 |
|-----|--------------------|--------------------------------------------------------------------------------|---|
| 5.6 | M-Bus              | WIRED SETTINGS                                                                 | 3 |
|     | 5.6.1              | Edit wired M-Bus baud rate                                                     | 3 |
|     | 5.6.2              | Edit secondary address of the CMeX50                                           |   |
|     | 5.6.3              | Edit primary address of the CMeX50                                             | £ |
|     | 5.6.4              | Edit wired mode                                                                | £ |
|     | 5.6.5              | Edit DIF/VIF mode                                                              |   |
|     | 5.6.6              | Change Status byte                                                             |   |
|     | 5.6.7              | Change CMeX50 access                                                           |   |
|     | 5.6.8              | Change Meter access                                                            |   |
|     | 5.6.9              | Change Hexdump configuration                                                   | £ |
|     | 5.6.10             | Change Hexdump baud                                                            | 3 |
| 5.7 | System             | I SETTINGS                                                                     |   |
|     | 5.7.1              | Edit language                                                                  |   |
|     | 5.7.2              | Edit LCD contrast                                                              | 4 |
|     | 5.7.3              | Edit password                                                                  | 4 |
|     | 5.7.4              | Edit Sleep time                                                                | 4 |
|     | 5.7.5              | Show system information                                                        | 4 |
|     | 5.7.6              | Show radio status                                                              | 4 |
| 5.8 | Reset 1            | O FACTORY DEFAULT                                                              | 4 |
| 5.9 | Reboo <sup>-</sup> | T THE PRODUCT                                                                  | 4 |
| ADM | INISTRAT           | ION OF THE PRODUCT                                                             | 4 |
| 6 1 | Wirfif             | SS M-RUS RECEIVER                                                              | Δ |
| 0.1 | 611                | Installation mode                                                              |   |
|     | 612                | Normal operation                                                               |   |
|     | 613                | FAC mode                                                                       |   |
|     | 614                | Telearam handlina                                                              |   |
|     | 0.1.4              | 6141 Handled C-fields                                                          | 2 |
|     |                    | 6.1.4.2 Handle CI-fields                                                       | ۷ |
|     |                    | 6.1.4.3 Wireless M-Bus telearam with no header                                 |   |
|     |                    | 6.1.4.4 Wireless M-Bus telegram with short header                              |   |
|     |                    | 6.1.4.5 Wireless M-Bus telearam with long header                               |   |
|     |                    | 6.1.4.6 Wireless M-Bus telegram with extended link layer 0x8C and 0x8D         |   |
|     |                    | 6.1.4.7 Wireless M-Bus telearams contained in wired M-Bus container            | 4 |
| 6.2 | WIRED              | M-BUS SLAVE PORT                                                               | 4 |
| 0.2 | 621                | M-Bus product identification                                                   | ۷ |
|     | 622                | M-Bus addressina                                                               |   |
|     | 6.2.3              | M-Bus baud rate                                                                | 4 |
|     | 6.2.4              | M-Bus break                                                                    |   |
|     | 6.2.5              | Collision handlina                                                             |   |
|     | 6.2.6              | FCB-bit togaling (multi-telegram)                                              |   |
|     | 6.2.7              | CMeX50 optional information field                                              | 4 |
|     | 6.2.8              | Enhanced secondary addressing                                                  | 5 |
|     | 01210              | 6.2.8.1 Enhanced secondary address search procedure                            |   |
| 6.3 | M-Bus              |                                                                                |   |
|     | 631                | Initialize slave (SND_NKF)                                                     | 5 |
|     | 0.0.1              | 6 3 1 1 Master to slave                                                        | 5 |
|     |                    | 6.3.1.2 Slave to master                                                        |   |
|     | 6,3.2              | Reauest user data (REO_UD2)                                                    |   |
|     |                    | 6.3.2.1 Master to slave                                                        |   |
|     |                    | 6.3.2.2 Slave to master (CMeX50 product addressed) – Telearam 1                | 5 |
|     |                    | 6.3.2.3 Slave to master (CMeX50 product addressed) – Telegram 2. n             |   |
|     |                    | 6.3.2.4 Slave to master (virtualized M-Bus slave addressed) – Telearam 1 and 2 |   |
|     | 6.33               | Choose type of STATUS byte in telegram from virtualized slave on wired M-Rus   |   |
|     | 5.5.5              |                                                                                |   |

# elvaco

|         | 6.3.3.1 Master to slave                                          | 59       |
|---------|------------------------------------------------------------------|----------|
|         | 6.3.3.2 Slave to master                                          | 59       |
| 6.3.4   | Choose addressing method for the product (CMeX50) on wired M-Bus | 60       |
|         | 6.3.4.1 Master to slave                                          | 60       |
|         | 6.3.4.2 Slave to master                                          | 60       |
| 6.3.5   | Choose addressing method for virtualized meter on wired M-Bus    | 60       |
|         | 6 3 5 1 Master to slave                                          | 60       |
|         | 6.2.5.2 Musici to surve in anter                                 | 00<br>61 |
| c 2 c   | 0.3.3.2 Sluve to most ad for continuous motor installation       | 01       |
| 0.3.0   |                                                                  | 01       |
|         | 6.3.6.1 Master to slave                                          | 61       |
|         | 6.3.6.2 Slave to master                                          | 62       |
| 6.3.7   | Set filter for meter installation                                | 62       |
|         | 6.3.7.1 Master to slave                                          | 62       |
|         | 6.3.7.2 Slave to master                                          | 62       |
| 6.3.8   | Start continuous meter installation                              | 63       |
|         | 6.3.8.1 Master to slave                                          | 63       |
|         | 6 3 8 2 Slave to master                                          | 63       |
| 639     | Choose how telegram with CI=0x79 / 0x69 shall be handled         | 63       |
| 0.5.5   | 6 2 0 1 Macter to clave                                          | 62       |
|         | C.2.C.2. Clause to magnetic                                      | 05       |
| 6 2 4 0 | 6.3.9.2 Slave to master                                          | 64       |
| 6.3.10  | Set baud rate                                                    | 64       |
|         | 6.3.10.1 Master to slave                                         | 64       |
|         | 6.3.10.2 Slave to master                                         | 65       |
| 6.3.11  | Application reset                                                | 65       |
|         | 6.3.11.1 Master to slave                                         | 65       |
|         | 6.3.11.2 Slave to master                                         | 65       |
| 6.3.12  | Set primary address                                              | 65       |
|         | 6.3.12.1 Master to slave                                         | 65       |
|         | 6.3.12.2 Slave to master                                         | 66       |
| 6313    | Set secondary address                                            | 66       |
| 0.5.15  | 6 3 13 1 Macter to slave                                         | 66       |
|         | 6.2.12.2 Claus to mactor                                         | 00       |
| C 2 1 A | Colort aloue                                                     | 00       |
| 0.3.14  |                                                                  | 07       |
|         | 6.3.14.1 Master to slave                                         | 67       |
|         | 6.3.14.2 Slave to master                                         | 68       |
| 6.3.15  | Set global AES128 key                                            | 68       |
|         | 6.3.15.1 Master to slave                                         | 68       |
|         | 6.3.15.2 Slave to master                                         | 68       |
| 6.3.16  | Set wireless M-Bus mode                                          | 68       |
|         | 6.3.16.1 Master to slave                                         | 69       |
|         | 6.3.16.2 Slave to master                                         | 69       |
| 6.3.17  | Set wireless installation time                                   | 69       |
|         | 6.3.17.1 Master to slave                                         | 69       |
|         | 6 3 17 2 Slave to master                                         | 70       |
| 6318    | Start/ston installation mode                                     | 70       |
| 0.5.10  | 6 2 19 1 Mactar to clave                                         | 70       |
|         | C.2.10.2 Clause to magnetic                                      | 70       |
| C 2 40  | 0.3.10.2 Sluve to mode                                           | 70       |
| 6.3.19  | Set wireless installation mode                                   | /1       |
|         | 6.3.19.1 Master to slave                                         | 71       |
|         | 6.3.19.2 Slave to master                                         | 71       |
| 6.3.20  | Set wireless age limit                                           | 71       |
|         | 6.3.20.1 Master to slave                                         | 71       |
|         | 6.3.20.2 Slave to master                                         | 72       |
| 6.3.21  | Set wired M-Bus mode                                             | 72       |
|         | 6.3.21.1 Master to slave                                         | 72       |
|         | 6.3.21.2 Slave to master                                         | 72       |
|         |                                                                  |          |

# elvaco

|    |       | 6.3.22   | Set wired M-Bus DIF/VIF mode                                   | 73 |
|----|-------|----------|----------------------------------------------------------------|----|
|    |       |          | 6.3.22.1 Master to slave                                       | 73 |
|    |       |          | 6.3.22.2 Slave to master                                       | 73 |
|    |       | 6.3.23   | Set LCD contrast                                               | 73 |
|    |       |          | 6.3.23.1 Master to slave                                       | 73 |
|    |       |          | 6.3.23.2 Slave to master                                       |    |
|    |       | 6.3.24   | Set language                                                   | 74 |
|    |       |          | 6.3.24.1 Master to slave                                       | 74 |
|    |       |          | 6.3.24.2 Slave to master                                       |    |
|    |       | 6.3.25   | Set sleep mode time                                            | 75 |
|    |       |          | 6.3.25.1 Master to slave                                       | 75 |
|    |       |          | 6.3.25.2 Slave to master                                       | 75 |
|    |       | 6.3.26   | Set LCD menu password                                          | 75 |
|    |       |          | 6.3.26.1 Master to slave                                       | 75 |
|    |       |          | 6.3.26.2 Slave to master                                       | 76 |
|    |       | 6.3.27   | Delete meter                                                   | 76 |
|    |       |          | 6.3.27.1 Master to slave                                       | 76 |
|    |       |          | 6.3.27.2 Slave to master                                       | 76 |
|    |       | 6.3.28   | Add/update meter                                               | 77 |
|    |       |          | 6.3.28.1 Master to slave                                       | 77 |
|    |       |          | 6.3.28.2 Slave to master                                       |    |
|    |       | 6.3.29   | Set meter lock flag                                            |    |
|    |       | 6.3.30   | Set configuration tag                                          |    |
|    |       |          | 6.3.30.1 Master to slave                                       |    |
|    |       |          | 6.3.30.2 Slave to master                                       |    |
| 7  | TROU  | BLESHO   | OTING                                                          | 80 |
|    | 7.1   | WHEN F   | RUNNING INSTALLATION, NO METERS ARE FOUND                      | 80 |
|    | 7.2   | CMEX5    | 0 does not respond to M-Bus master commands                    |    |
|    | 7.3   | CHANGE   | E FROM T1/C1A/C1B MODE TO S1 MODE OR VICE VERSA DOES NOT WORK: |    |
| 0  | тесыя |          | ECIEICATIONS                                                   | 01 |
| 0  | TECH  | VICAL SP |                                                                |    |
|    | 8.1   | CHARAC   | CTERISTICS                                                     |    |
|    | 8.2   | FACTOR   | Y DEFAULTS                                                     | 82 |
| 9  | ΤΥΡΕ  | APPROV   | ALS                                                            |    |
| 10 | SVEL  |          | NVIRONMENT                                                     | 85 |
| 10 | 10.1  |          |                                                                |    |
|    | 10.1  | JAFETT   | PRECAUTIONS                                                    |    |
| 11 | DOCU  | MENT H   | ISTORY                                                         | 86 |
|    | 11.1  | Dосим    | IENT SOFTWARE AND HARDWARE APPLIANCE                           | 86 |
| 12 | REFER | ENCES    |                                                                | 87 |
|    | 12.1  | Referen  | NCES                                                           | 87 |
|    | 12.2  | TERMS    | AND ABBREVIATIONS                                              | 87 |
|    |       | 12.2.1   | Number representation                                          | 87 |
| 13 | APPE  | NDIX A   |                                                                |    |

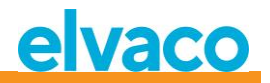

## 1 Document notes

All information in this manual, including product data, diagrams, charts, etc. represents information on products at the time of publication, and is subject to change without prior notice due to product improvements or other reasons. It is therefore recommended that customers contact Elvaco AB for the latest product information before purchasing a CMeX50 product.

The documentation and product are provided on an "as is" basis only and may contain deficiencies or inadequacies. Elvaco AB takes no responsibility for damages, liabilities or other losses by using this product.

#### **1.1** Copyright and Trademark

© 2015, Elvaco AB. All rights reserved. No part of the contents of this manual may be transmitted or reproduced in any form by any means without the written permission of Elvaco AB. Printed in Sweden.

CMeX50 is a trademark of Elvaco AB, Sweden.

#### 1.2 Contacts

Elvaco AB Headquarter

Kabelgatan 2T 434 37 Kungsbacka SWEDEN

Phone: +46 300 30250 Fax: +46 300 18440

E-Mail: info@elvaco.com

Elvaco AB Technical Support

Phone: +46 300 434300 E-Mail: <u>support@elvaco.se</u>

Online: http://www.elvaco.com

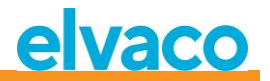

## 2 Using this manual

#### 2.1 Purpose and Audience

This manual covers information needed to mount, configure and use the CMeX50 Wireless M-Bus Receiver. It is intended for field engineers and developers.

#### 2.2 Models

CMeX50

#### 2.3 Additional and updated information

Latest documentation version is available on Elvaco web site at http://www.elvaco.com.

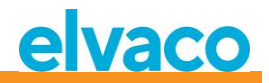

## 3 Introduction

#### 3.1 Product configuration

Use the table below to find out the capabilities of your product.

| Product name | Comments                                                   |
|--------------|------------------------------------------------------------|
| CMeX50       | Wireless M-Bus Receiver handling 800 Wireless M-Bus slaves |

Table 1 Product configuration

#### 3.2 Capabilities

The CMeX50 is a wireless M-Bus Receiver handling up to 800 wireless M-Bus slaves and up to 32 wired M-Bus slaves. The product can operate in all commonly used wireless M-Bus modes; T1, C1, and S1.

The CMeX50 will virtualize the connected wireless M-Bus slaves and the slaves will be readable using standard M-Bus commands. The CMeX50 can be read using RS232, USB and standard M-Bus 2-wire. This makes the product usable in any standard M-Bus system, without having any knowledge about wireless M-Bus.

The CMeX50 can be used together with Elvaco CMe/CMeX Series products, which enables GSM/GPRS communication, TCP/IP communication, M-Bus Master extension modules and much more.

#### 3.3 Applications

The CMeX50 should be used in the following scenarios:

- Radio networks in villa-areas
- Radio networks in tenant owners associations
- Reading any type of wired M-Bus slave
- Reading any type of wireless M-Bus slave supporting T1, C1, or S1

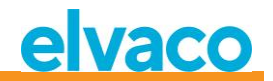

## 4 Getting Started

This chapter covers the steps required for getting the CMeX50 installed and operational.

The CMeX50 is very flexible and can be configured on site using the display or by using standard M-Bus commands. This section covers important parts to take into consideration during the physical installation phase.

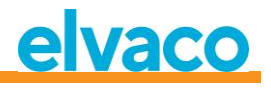

#### 4.1 Overview

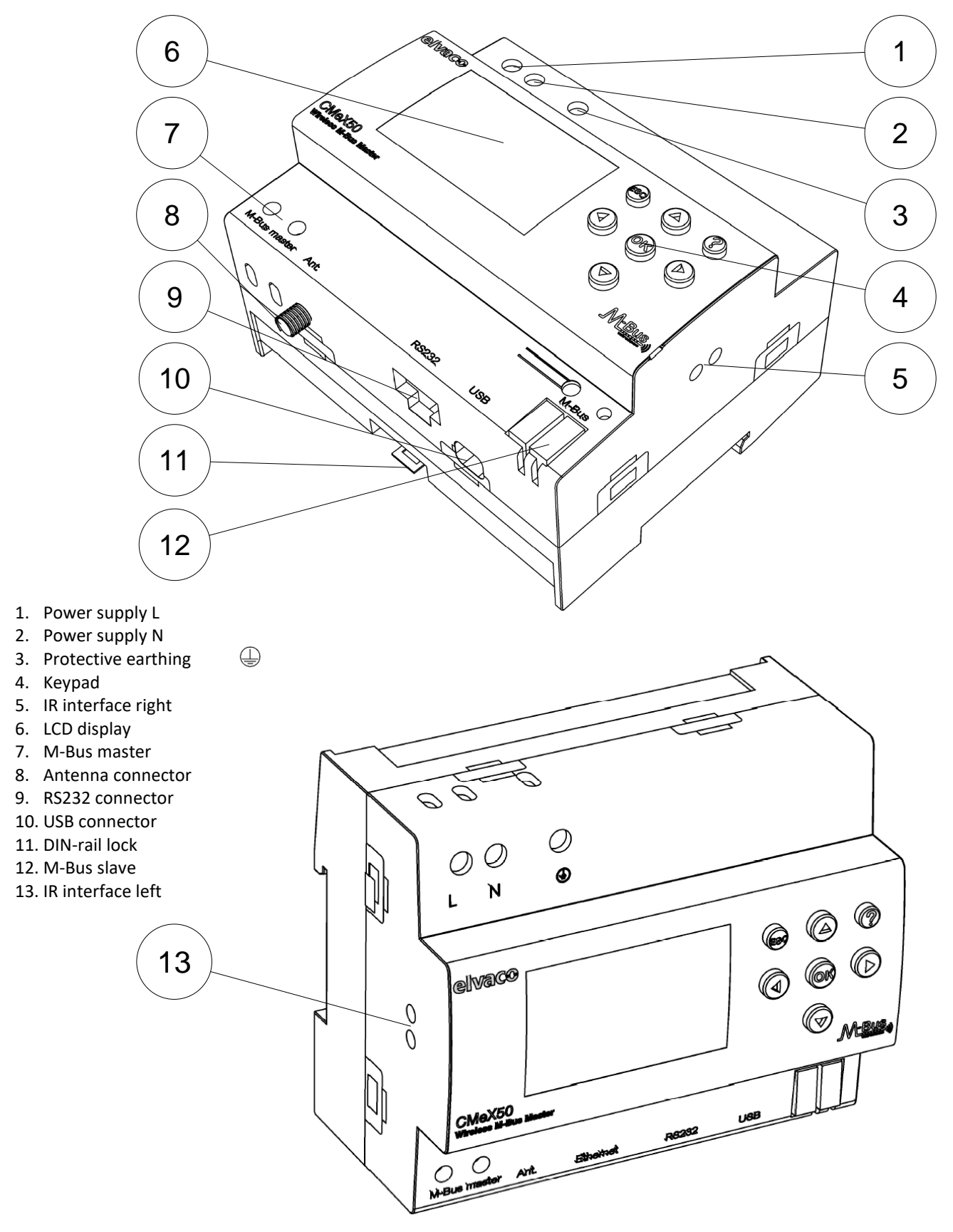

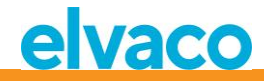

Figure 1 CMeX50 overview

#### 4.2 Mounting

The product should be mounted on a DIN-rail. The DIN-lock (11) on the bottom is used to mount and demount the unit from the DIN-rail. To fully comply with safety regulations, a DIN-rail enclosure must cover the terminals.

#### 4.2.1 M-Bus master port

M-Bus is a multi-drop 2-wire bus, with no polarity. Use a cable of area 0.25-1.5 mm<sup>2</sup>, e.g. a standard telephone cable (EKKX 2x2x0.5). Connect the wiring to the screw connector (7). Do not exceed the maximum cable length of 1000 meters.

#### ▲ IMPORTANT

Please take the following in consideration:

- The product handles 32 slaves. Overloading the bus will show an error message on the display and turn off the M-Bus bus.
- All connected M-Bus slave devices must have unique primary or secondary M-Bus addresses depending on addressing mode used.

#### 4.2.2 M-Bus slave ports

The product is equipped with four different M-Bus slave ports (IR interface left (13), RS232 (9), USB (10) and M-Bus slave interface (12)) to enable wide integration. These ports can be used to:

- 1. Read the connected wireless M-Bus slaves as normal M-Bus slaves
- 2. Read the connected wired M-Bus slaves (transparent)

Slaves can be read using primary and/or secondary addressing. The CMeX50 itself is available as an M-Bus slave with the secondary address equal to the serial number.

#### 4.2.2.1 IR interface

The IR interface is used as a standard transparent M-Bus interface over IR. This port can be used together with M-Bus Metering Gateway products from Elvaco, i.e. CMe2100 and CMe3000. In this way it is possible to extend the product with TCP/IP and GPRS communication.

#### 4.2.2.2 RS232 interface

The RS232 interface is used as a standard transparent M-Bus interface over RS232. Use the included RS232 cable (RJ45 to D-SUB9) and connect to any standard RS232 D-SUB9 connector.

#### 4.2.2.3 USB interface

The USB interface is used as a standard transparent M-Bus interface over USB. Use the included USB cable and connect to any standard USB master port. When using Microsoft Windows® operating systems, a virtual comport will automatically be generated when connecting the product to the computer. Additional USB drivers can be downloaded from the Elvaco web site: <a href="https://www.elvaco.com">www.elvaco.com</a>.

#### 4.2.2.4 M-Bus 2-wire interface

The M-Bus 2-wire interface acts like any other M-Bus slave device on the 2-wire bus. The nominal current is 1T (1.5mA). This interface can be directly used with any standard M-Bus master device.

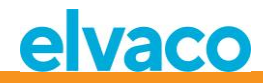

#### 4.2.3 IR Interface with ABB electricity meters or CMeX Series modules

If the IR interface is to be used beside an ABB electricity meter or other CMeX module, the IR shield (5) should be removed. The CMeX50 should be mounted on the left side of the ABB electricity meter. There shall be no space between the CMeX50 and the ABB electricity meter or other CMeX module. (Do not remove the shield if not used beside an ABB electricity meter or CMeX module.)

#### 4.2.4 Antenna

The antenna should be connected to the SMA connector (8). Depending on signal strength and environment, a different antenna with extension cable can be used.

#### ▲ IMPORTANT

Please take following in consideration:

- CMeX50 should be connected to the antenna when the wiring of the antenna cable is done. Otherwise, the SMA connection can be damaged
- Do not mount the antenna close to any metallic objects
- Do not mount the antenna close to the M-Bus 2-wire bus
- Do not mount the antenna inside a metallic cabinet

#### 4.2.5 Wireless M-Bus Receiver

The product can handle any type of wireless M-Bus slave following the wireless M-Bus standard or the OMS specification. The product can operate in single or combined modes; T1, C1, T1&C1, and S1.

The CMeX50 handles AES encryption of meters with individual key or a global key. If no key for an encrypted meter is installed, the product will on the M-Bus slave ports respond with a container mode M-Bus telegram with encrypted wireless M-Bus telegram, see 6.1.4.7. CMeX50 supports encryption modes 5 and 7 in compliance with the OMS standard.

See section 4.3 for more information on how to install the wireless M-Bus slaves using the LCD display.

#### 4.2.6 Power supply

The installation should be performed by a qualified electrician or an installer with the required knowledge. The power supply should be connected via a clearly marked, easily accessible and nearby switch so the unit can be switched off during service work. The main supply should be connected to screw terminal (1) and screw terminal (2). Main supply voltage should be in the range of 100-240 VAC, 50/60 Hz. Connect protective earthing to screw terminal (3).

#### 4.3 Step by step installation of wireless M-Bus meters using the display

This section describes a step by step guide how to install wireless M-Bus slaves in the product. The installed wireless M-Bus slaves will be readable on any of the wired M-Bus slave ports on completion. This section does not cover wireless M-Bus slaves which run in encrypted mode. Please see section 5 for a complete description how to operate the CMeX50 display menu. **Up/down** keys are used to scroll through the options.

#### Step by step guide:

1. After power up, following screen is shown:

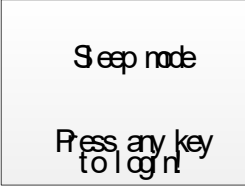

- 2. Press **OK** key to be able to enter the 4 digit password before the product can be accessed using the key pad.
- 3. Enter the default password **0000** and press **OK** key:

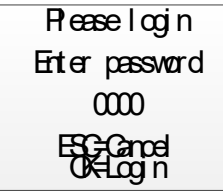

4. Select menu choice 1. Installation by pressing **OK** key on selected item:

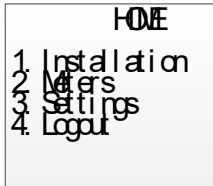

5. Select Manufacturer (Mfr) or Meter (Dev). If left blank (---), all meters will be installed. Proceed by pressing **OK**:

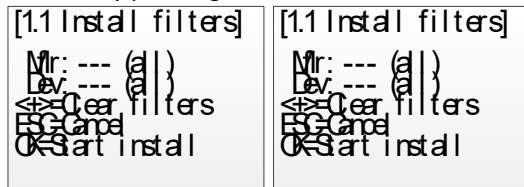

6. *1. Start, keep* - Keep already installed meters and stay in installation mode for 60 min, (or chosen time).

2. Start, clear all. – Clear all installed meters.

*3. Start, cont.* – Keep already installed meters and stay in installation mode (until it is manually turned off).

Change installation choice with up/down keys, choose installation by pressing **OK**:

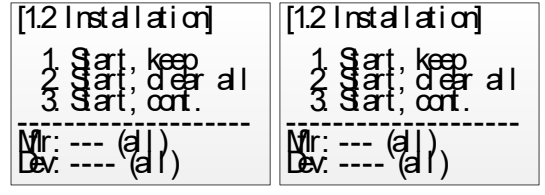

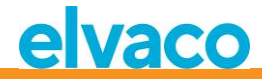

7. Now the product will listen for all wireless M-Bus slaves in range which operates in wireless M-Bus mode C1 and T1. The following information is shown on the display:

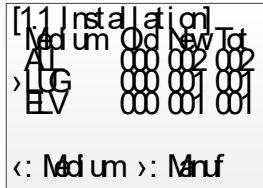

- 8. The installation will by default proceed for 60 minutes, but can be stopped at any time by pressing the **ESC** key.
- 9. The installed wireless M-Bus slaves can be read on any M-Bus slave port using primary or secondary addressing on 2400 baud.

## 5 LCD display

The product is equipped with a display and a keypad to navigate in the menu. After power up, the product will stay in sleep mode until any key is pressed. The product will ask for a login password, which is default set to **0000.** 

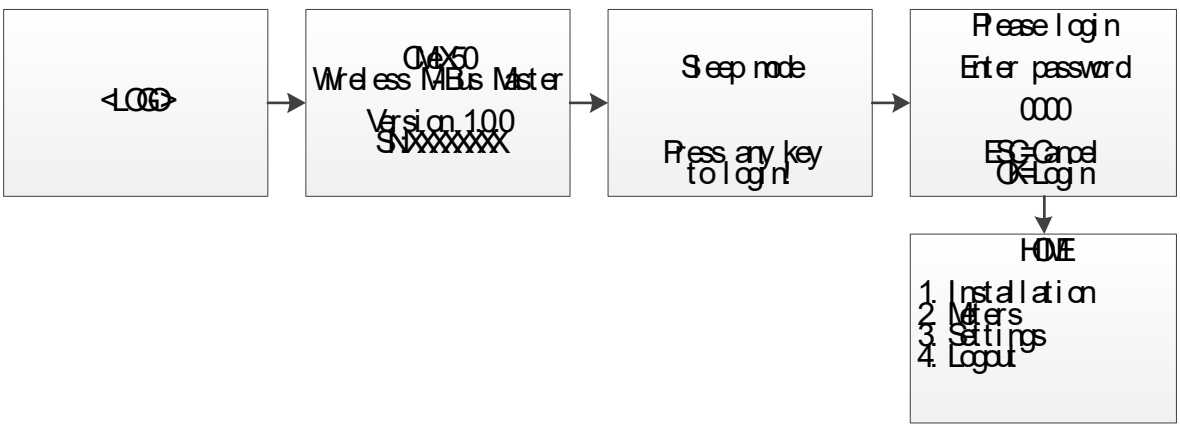

Figure 2 Power on sequence

#### 5.1 Menu navigation

The **Up/Down** keys are used to select menu. The **OK** key is used to select the current menu choice. **ESC** key will cancel current choice or return to previous menu. ? key will show help information for current menu page. **Right/Left** keys are used to move cursor in an editor or to access the bottom menu (when available).

Home menu page is the top level of the menu system. Pressing **ESC** key in this menu will force the product to enter sleep mode.

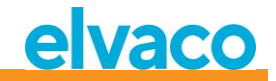

#### 5.2 Installation menu page

1. Select menu choice 1. Installation by pressing **OK** key on selected item:

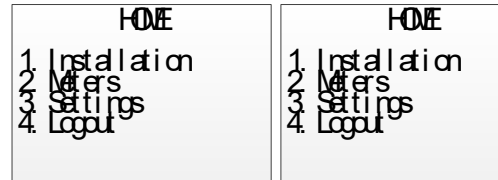

 Select Manufacturer (Mfr) or Meter (Dev). If left blank (---), all meters will be installed. Proceed by pressing OK:

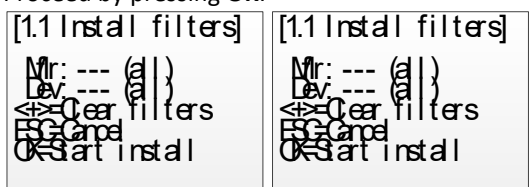

*3. 1. Start, keep* - Keep already installed meters and stay in installation mode for 60 min, (or chosen time).

2. Start, clear all. - Clear all installed meters.

*3. Start, cont.* – Keep already installed meters and stay in installation mode (until it is manually turned off).

Change installation choice with up/down keys, choose installation by pressing **OK**:

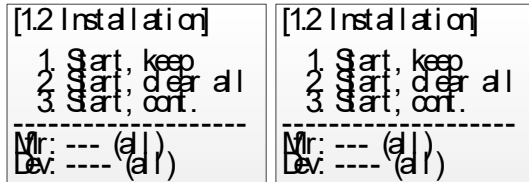

4. Now the product will listen for all wireless M-Bus slaves in range which operates in wireless M-Bus mode C1 and T1. The following information is shown on the display:

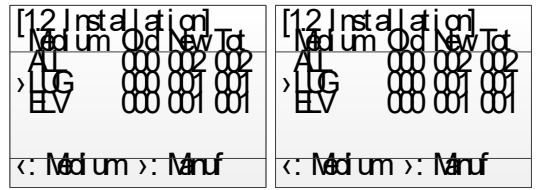

- 5. The installation will by default proceed for 60 minutes, but can be stopped at any time by pressing the **ESC** key.
- 6. The installed wireless M-Bus slaves can be read on any M-Bus slave port using primary or secondary addressing on 2400 baud.

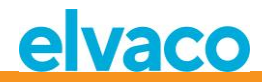

#### 5.2.1 Installation progress page

Installation progress page will show current installation procedure status. Meters are grouped by manufacturer or medium. Pressing **Left/Right** keys will switch between group by manufacturer and group by medium. Pressing **OK** key on any selected group (medium or manufacturer), will show all meters matching selected criteria.

See Figure 3 for an overview of the informational parts of the installation procedure menu page.

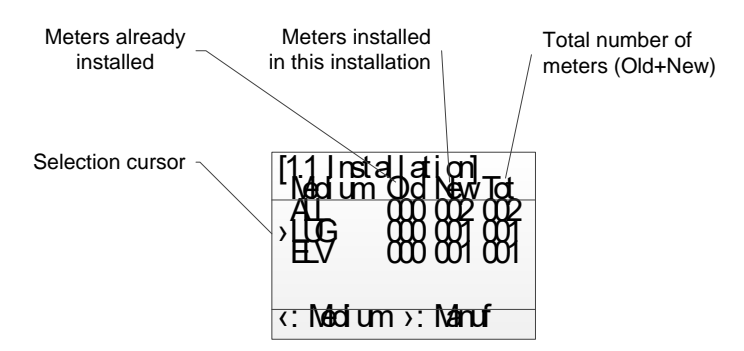

Figure 3 Installation page: Group by manufacturer

Figure 4 below shows a schematic overview of the navigation when the installation procedure is running.

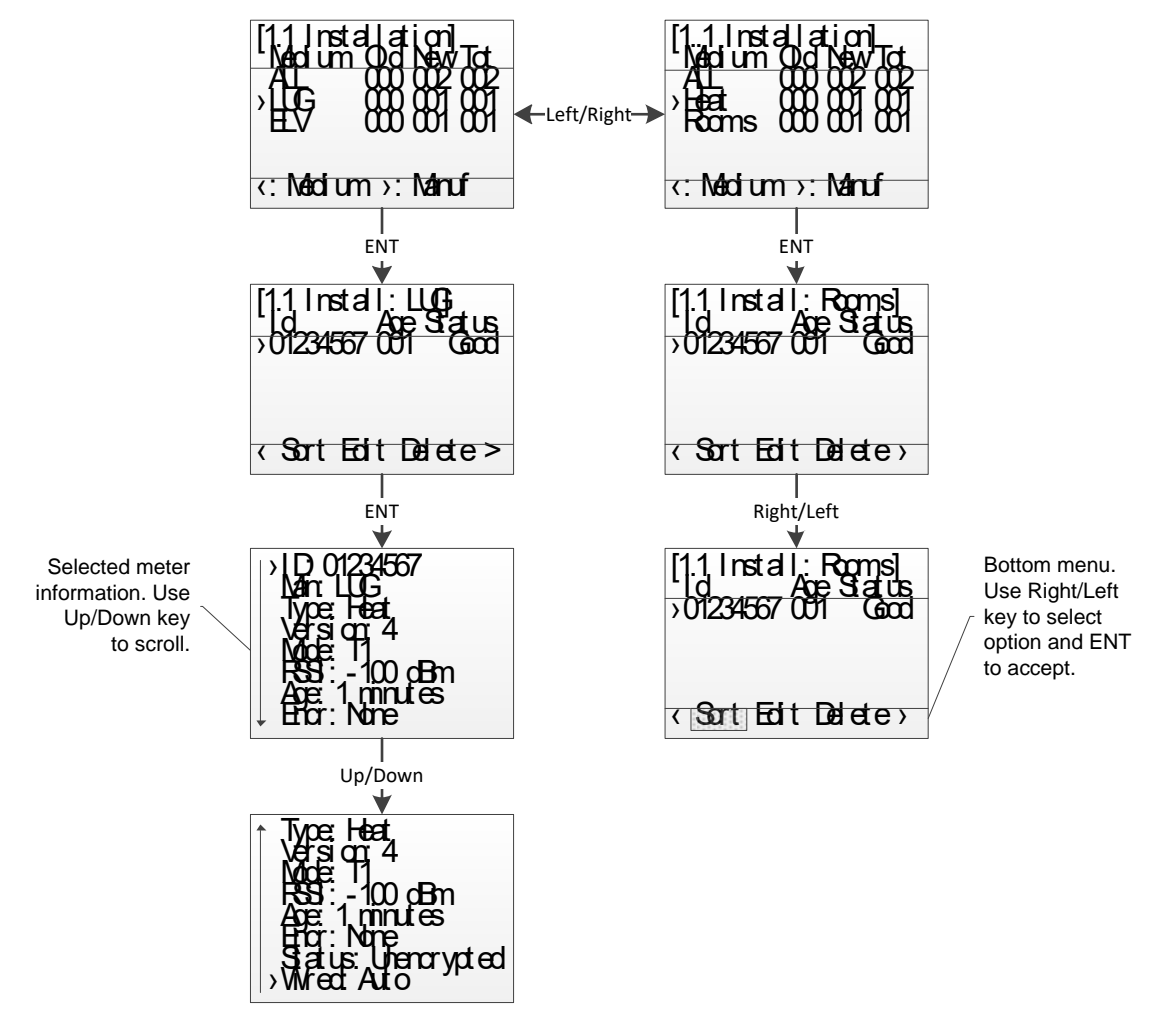

Figure 4 Installation page navigation overview

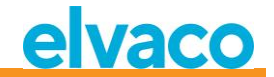

#### 5.3 Meters menu page

In the meters menu (on the Home screen, choose 2. Meters), installed meters can be viewed and removed. The menu layout is similar to the installation procedure page.

See Figure 5 for an overview of the informational parts of the meters menu page.

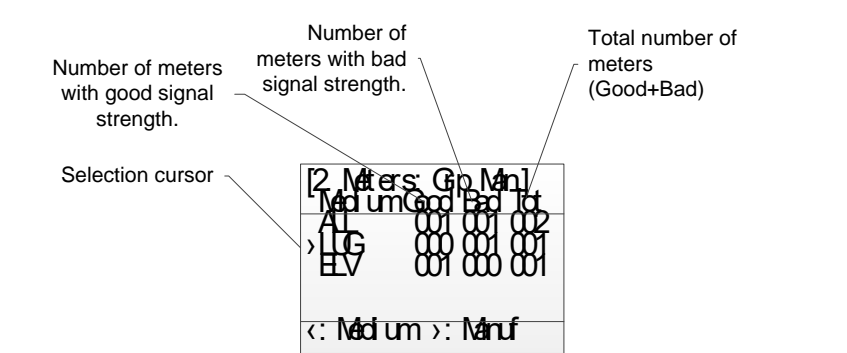

Figure 5 Meters menu page overview

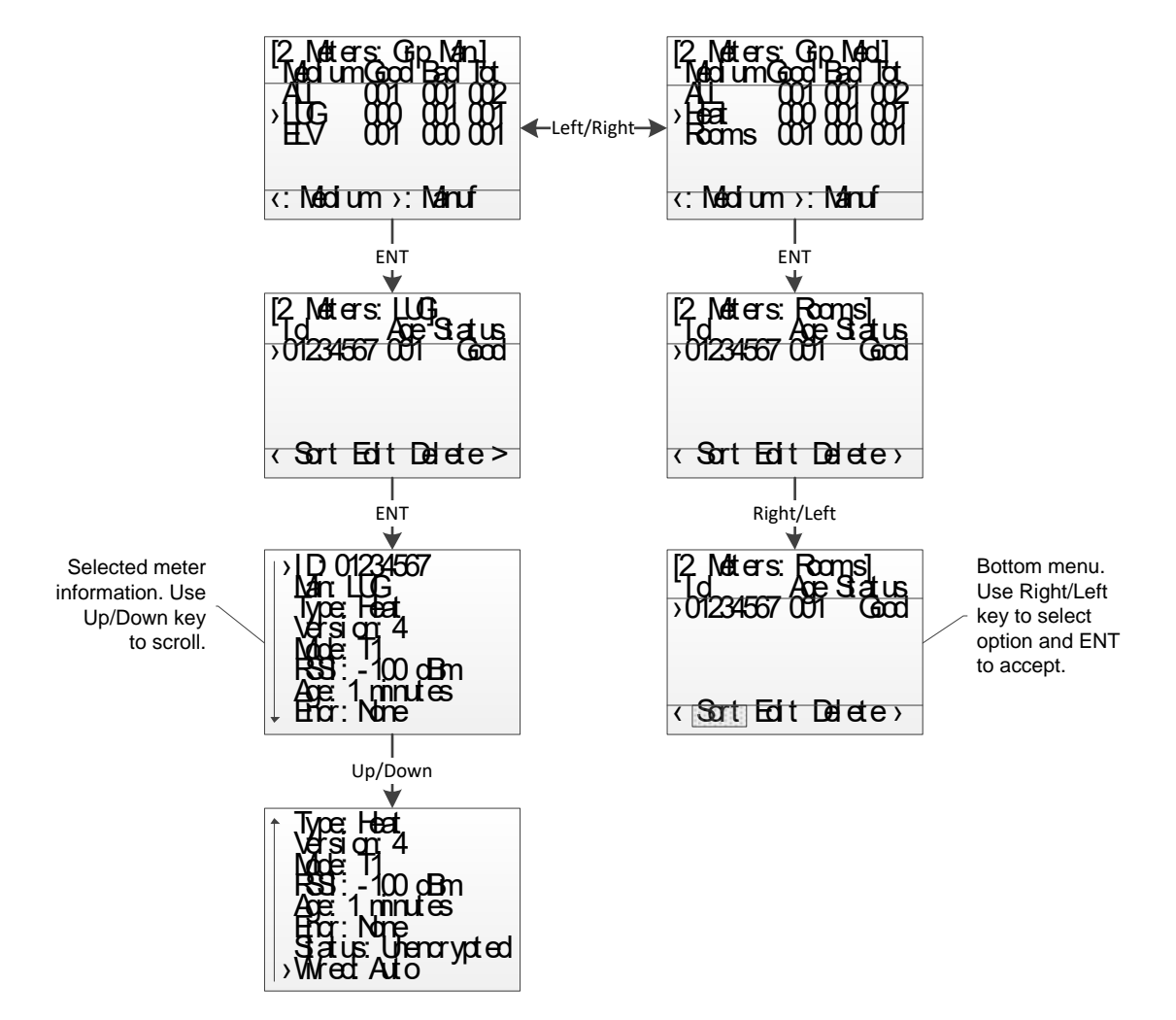

Figure 6 Meters menu navigation overview

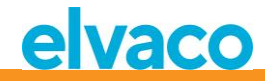

#### 5.3.1 Sort meters

Access the bottom menu using **Right/Left** keys. The selected option will be highlighted. When *Sort* is selected, press **OK** key to shift between:

- 1. Sort by Id
- 2. Sort by Age
- 3. Sort by Status

See Figure 7 for a schematic overview of the sort procedure.

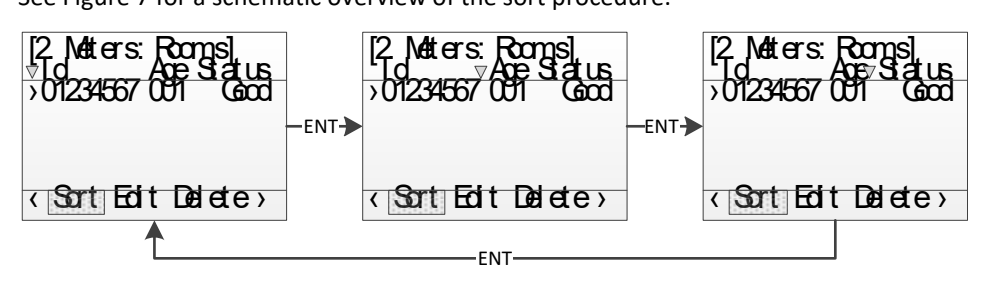

Figure 7 Sort meters

#### 5.3.2 Edit meter

Move the cursor to the meter which should be edited by pressing **Up/Down** keys.

Access the bottom menu using **Right/Left** keys. The selected option will be highlighted. When *Edit* is selected, press **OK** key to enter the meter edit menu page.

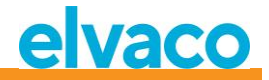

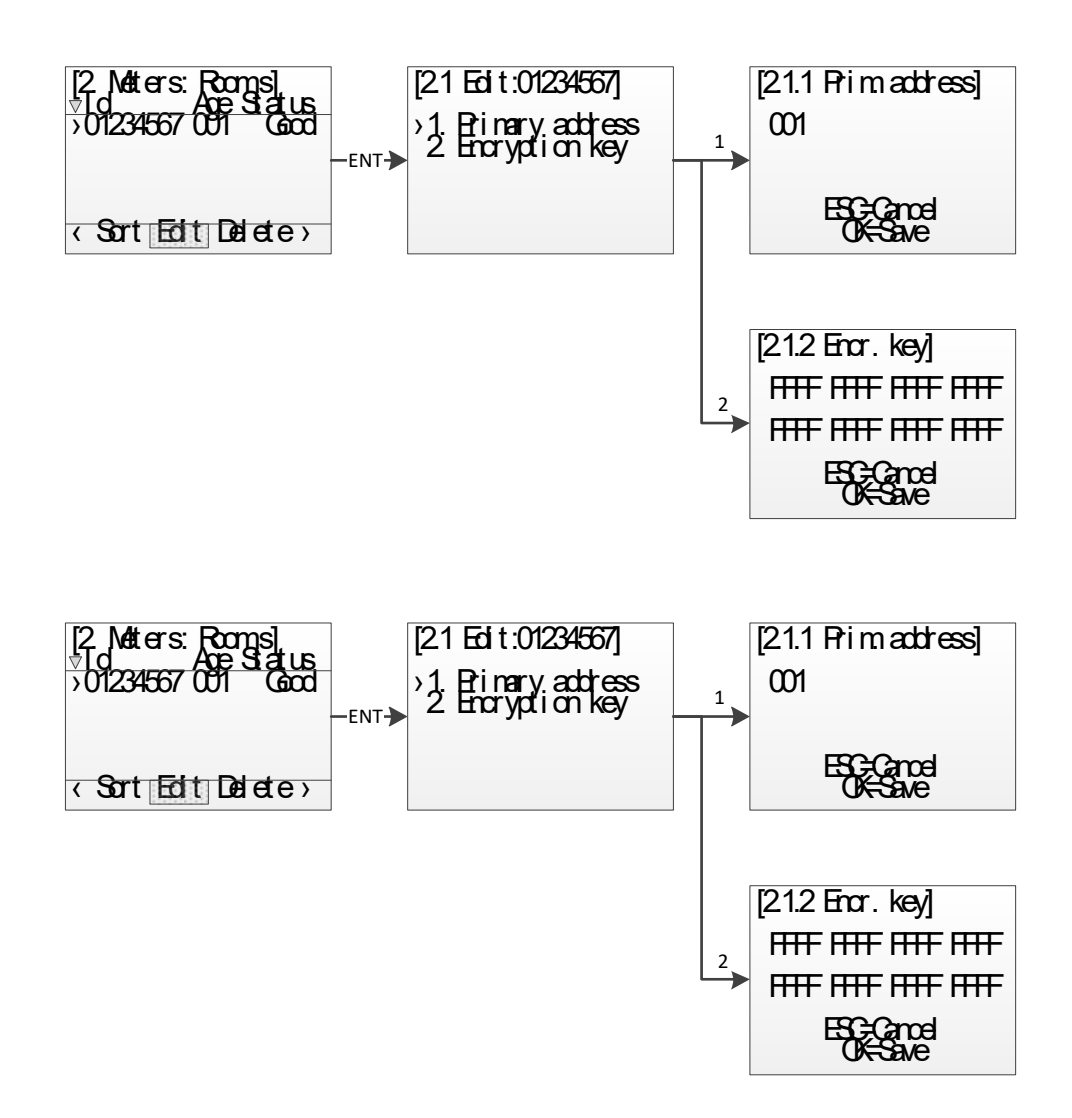

Figure 8 Edit meter

#### 5.3.2.1 Edit meter primary address

Select menu choice 1. Primary address using Up/Down keys and press OK key.

The primary address is used on the wired M-Bus interfaces to access the M-Bus meter using primary addressing. A valid primary address is between 0 and 250.

Change the primary address of the meter using **Up/Down** keys and move the cursor using **Right/Left** keys.

Accept the changes by pressing **OK** or cancel by pressing the **ESC** key.

#### 5.3.2.2 Edit meter encryption key

Select menu choice 2. Encryption key using Up/Down keys and press OK key.

When an encrypted telegram is received, the CMeX50 will check if there is any installed key for this meter. If not, the CMeX50 will try the default key. If the encryption fails, the telegram will be placed in a "container" and be sent encrypted. It can be decrypted later in the process. This kind of container telegram is normally not readable by a standard M-Bus readout software.

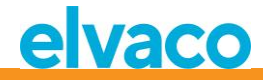

If the key fits (either the unique meter key or the default key) the telegram will be decrypted and sent unencrypted.

The encryption key can be obtained from the manufacturer of the wireless M-Bus meter.

Change the encryption key of the meter using **Up/Down** keys and move the cursor using **Right/Left** keys.

Accept the changes by pressing **OK** or cancel by pressing the **ESC** key.

#### 5.3.2.3 Meter information page

The meter information page is accessed by pressing the **OK** key on a selected meter. The meter information page gives a good overview of the meter and also if the meter could be readout using a standard M-Bus software on the wired M-Bus interfaces.

See Table 2 for a complete description of the information shown on the information page.

| Name    | Description                                  | Possible values                                                                                                    |
|---------|----------------------------------------------|----------------------------------------------------------------------------------------------------|
| ID      | Identification of the meter                  | 0000000-99999999                                                                                                    |
| Man     | Manufacturer                                 | M-Bus Three letter manufacturer code according<br>to the Flag Association, see<br><u>http://www.dlms.com/flag</u>                                                                                                    |
| Туре    | Device type                                  | M-Bus Device type according to the M-Bus standard document prEN_13757-3_2011.                                                                                                    |
| Version | Version                                      | M-Bus version field, 0-255                                                                                                    |
| Mode    | Wireless mode                                | T1,C1,S1                                                                                                    |
| RSSI    | Signal strength in dBm                       | -55 dBm to -107 dBm                                                                                                    |
| Age     | Time since last received telegram in minutes | 0-9999 minutes                                                                                                    |
| Encr.   | Encryption mode                              | None<br>AES_COUNTER = AES counter mode<br>DES_CBC_0 = DES CBC vector 0<br>DES_CBC_N0 = DES CBC vector not 0<br>AES_CBC_0 = AES CBC vector 0<br>AES_CBC_N0 = AES CBC vector not 0<br>Reserved = All others                                                                                                    |
| Status  | Status of the last received telegram.        | Unknown = No telegram received<br>Unencrypted = Telegram is unencrypted<br>Unknown CI = The CI-field received is unknown for<br>the product<br>Encrypted = Telegram is encrypted<br>Decrypt error = Encryption method and key is set<br>for the meter, but the telegram could not be<br>decrypted<br>Decrypted = Encryption method and key is set for<br>the meter and the telegram decrypted successfully |

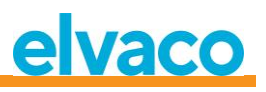

| WiredWired status of the<br>telegram. This field gives<br>information if the<br>information from the<br>meter is available for<br>readout on the M-Bus<br>wired interface.Auto = Telegram is readable on the wired interface<br>using any standard M-Bus readout software.<br>Container = Meter data is encrypted and<br>encryption mode and/or key is not set or wrong<br>key set. The meter data can be read on the wired<br>M-Bus interface, but is encapsulated in an M-Bus<br>data container message according to FN 13757- |
|----------------------------------------------------------------------------------------------------|
| 3_2011.                                                                                                    |

Table 2 Meter information page fields

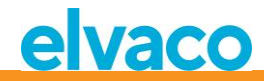

#### 5.4 Settings menu page

The settings menu page is used to change configuration of the product.

See Figure 9 below for a schematic view of the settings menu page navigation.

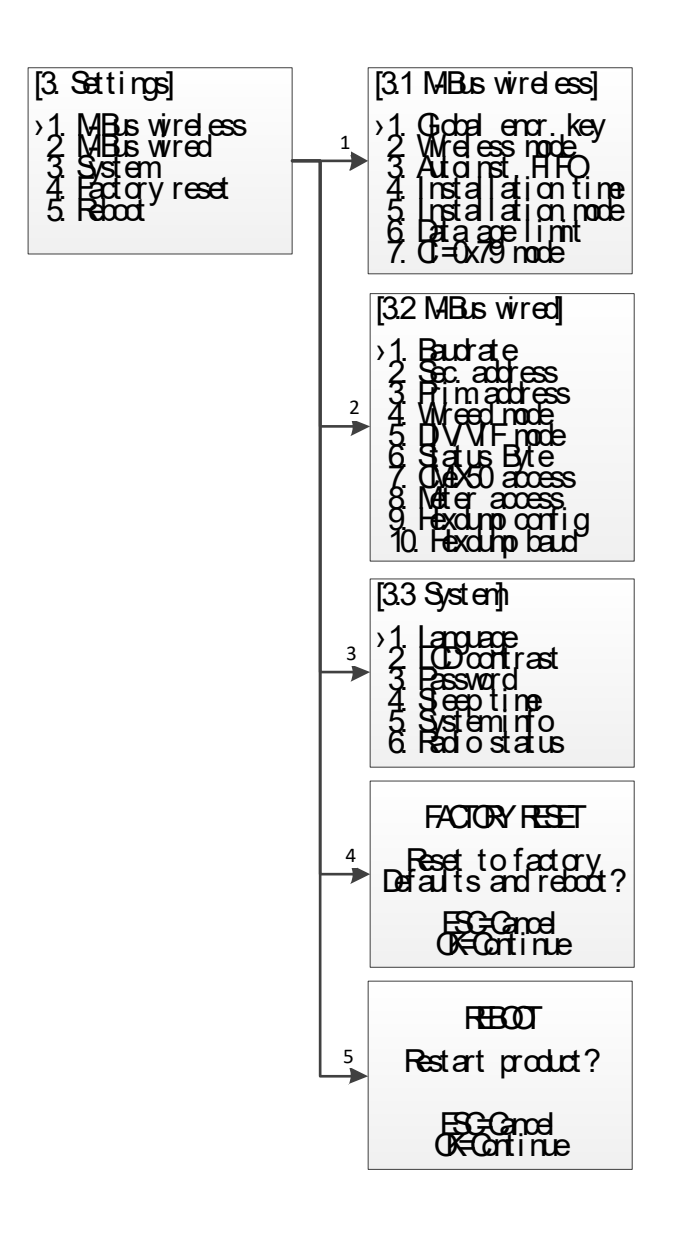

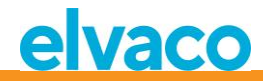

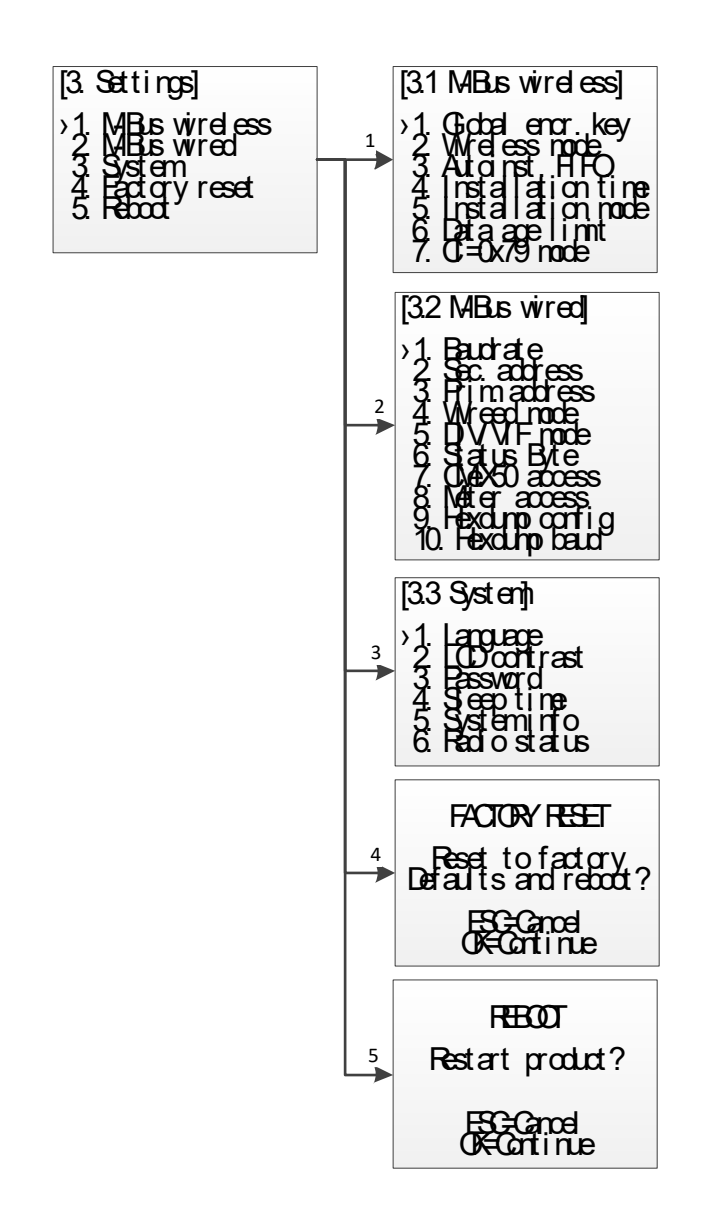

Figure 9 Settings menu page navigation overview

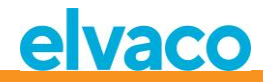

#### 5.5 M-Bus wireless settings

The M-Bus wireless menu page is used to change the configuration and behavior of the Wireless M-Bus Receiver of the product.

See Figure 10 for a schematic overview of the M-Bus wireless settings menu page.

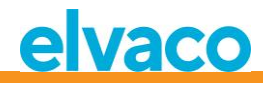

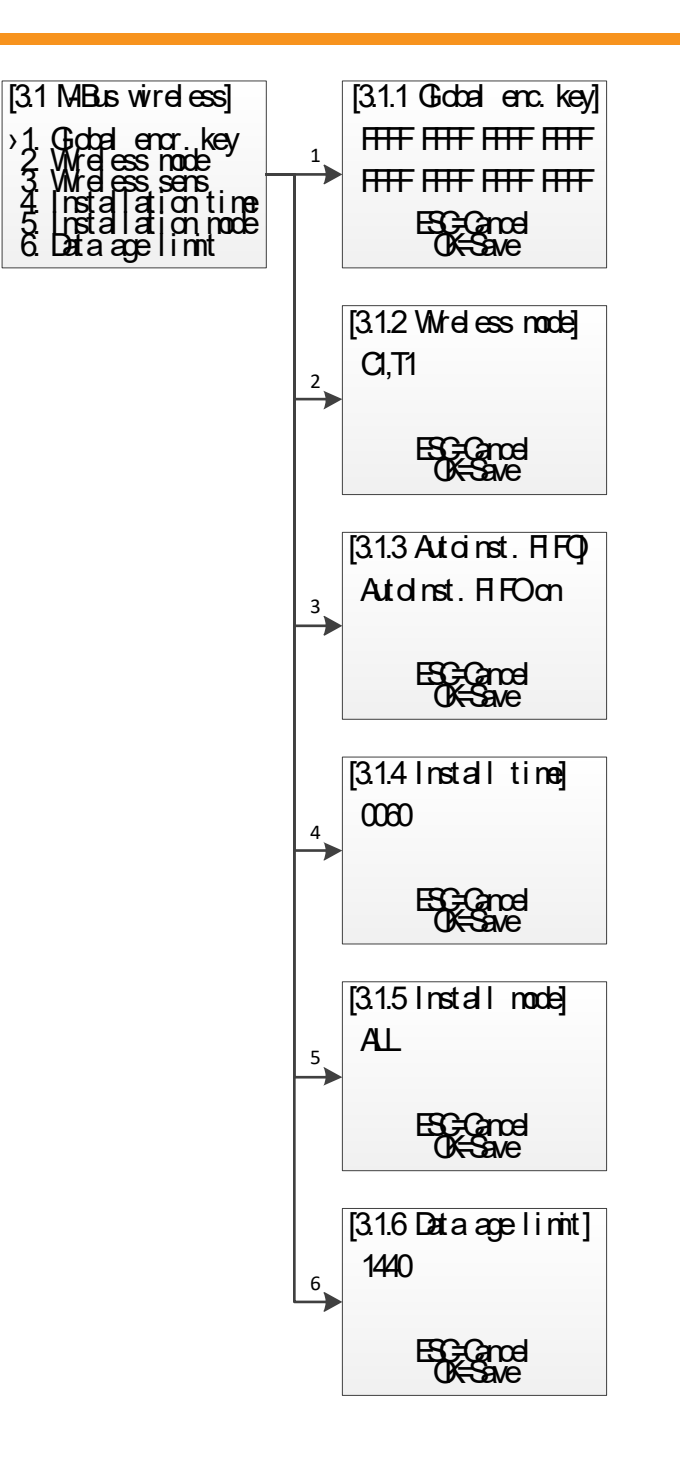

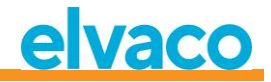

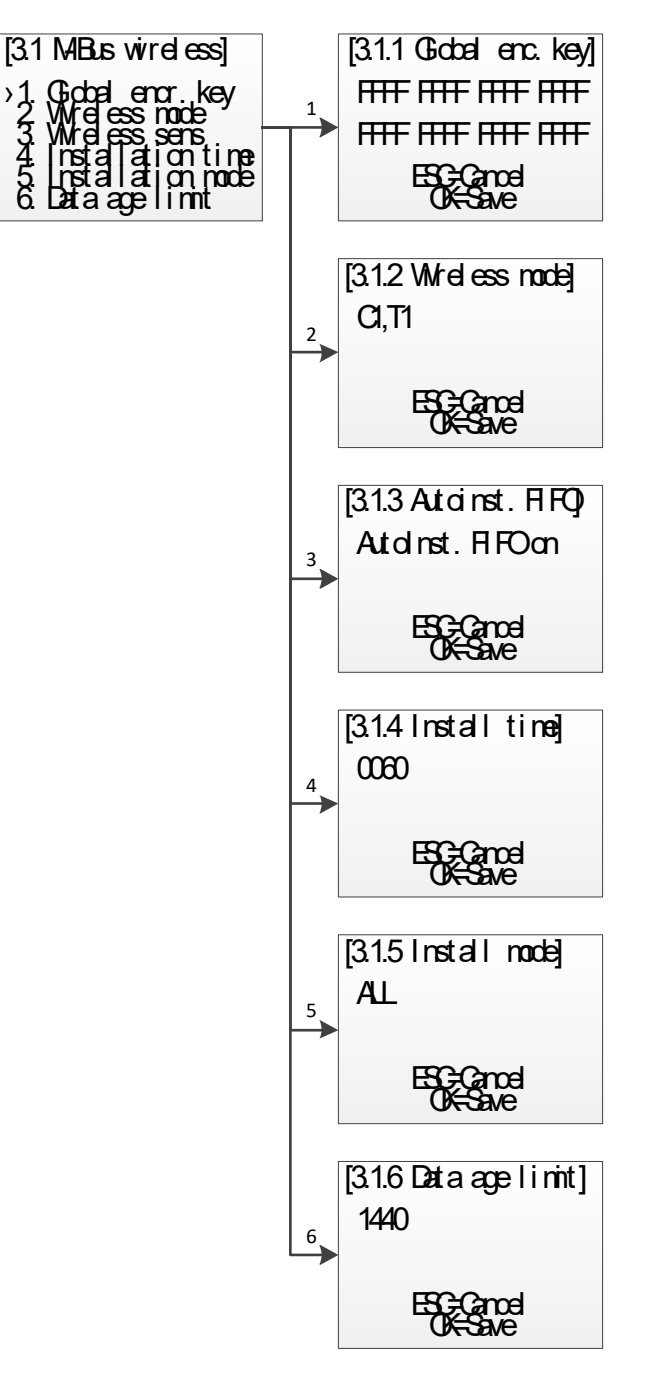

Figure 10 M-Bus Wireless settings menu

#### 5.5.1 Edit global encryption key

Select menu choice 1. Global enc. key using Up/Down keys and press OK key.

The global encryption key is used by meters configured to use the global key for encryption/decryption. This is useful when multiple meters have the same encryption key.

The encryption key is used to decrypt the telegrams received from the wireless M-Bus slave, which enables standard wired M-Bus readout. If a meter is sending encrypted telegrams and there is no/wrong encryption key entered, the readout on the wired M-Bus interface will return a container telegram with encrypted data. This kind of container telegram is normally not readable by a standard M-Bus readout software.

The encryption key can be obtained by the manufacturer of the wireless M-Bus slave.

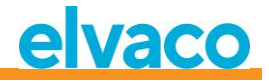

Change the encryption key by using **Up/Down** keys and move the cursor using **Right/Left** keys.

Accept the changes by pressing **OK** or cancel by pressing the **ESC** key.

#### 5.5.2 Edit wireless mode

Select menu choice 2. Wireless mode using Up/Down keys and press OK key.

The wireless mode is used to configure the product to be able to communicate with different types of M-Bus wireless slaves.

The Cx WIDE modes use mode T receiver configuration and may allow reception of "problematic" mode Cx meters with excessive frequency or data rate error. Use WIDE modes only if absolutely necessary.

Change the wireless mode of the product by using **Up/Down** keys.

Accept the changes by pressing **OK** or cancel by pressing the **ESC** key.

Name Description S Product is configured to communicate with S1 slaves. т Product is configured to communicate with T1 slaves. T+Ca Product is configured to communicate with T1 and C1a slaves. T+Cb Product is configured to communicate with T1 and C1b slaves. T+Ca+Cb Product is configured to communicate with T1, C1a and C1b slaves. Ca Product is configured to communicate with C1a slaves. Cb Product is configured to communicate with C1b slaves. Ca+Cb Product is configured to communicate with C1a and C1b slaves. Ca WIDE Product is configured to communicate with C1a slaves, wide mode. Cb WIDE Product is configured to communicate with C1b slaves, wide mode. Ca+Cb WIDE Product is configured to communicate with C1a and C1b slaves, wide mode.

Table 3 describes possible M-Bus wireless modes/combined modes:

Table 3 Wireless M-Bus modes

#### 5.5.3 Change storage method for meters

Select menu choice 3. Autoinst. FIFO. using Up/Down keys and press OK key.

The storage method determines how to save new meters. Up to 800 meters can be stored in the CMeX50. See Table 4 for description how to use the different modes.

Accept the changes by pressing **OK** or cancel by pressing the **ESC** key.

Table 4 describes possible M-Bus wireless modes/combined modes:

| Name | Description                                                                                                    |
|------|----------------------------------------------------------------------------------------------------|
| On   | This mode is used to save according to the FIFO model (First In First Out).<br>When 800 meters are stored and a new meter is found, the oldest meter will<br>be removed from the list and the new will be saved instead. |
| Off  | In this mode, the first found 800 meters are saved. After that, no more meters can be found and saved.                                                                                                    |

Table 4 Storage method for meters

#### 5.5.4 Edit installation time

Select menu choice 4. Install time using Up/Down keys and press OK key.

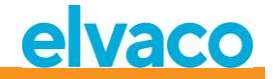

The installation time is the time the product will stay in installation mode when starting an installation.

Change the installation time of the product by using **Up/Down** keys.

Accept the changes by pressing **OK** or cancel by pressing the **ESC** key.

#### 5.5.5 Edit installation mode

Select menu choice 5. Install mode using Up/Down keys and press OK key.

The installation mode is used to configure which wireless M-Bus telegrams are accepted for installing new wireless M-Bus slaves in installation mode. See Table 5 for available modes.

Change the installation mode of the product by using **Up/Down** keys.

Accept the changes by pressing **OK** or cancel by pressing the **ESC** key.

| Name   | Description                                                                                  |
|--------|----------------------------------------------------------------------------------------------|
| SND_IR | Only telegrams of type SND_IR will be able to add new meters during installation. See 6.1.4. |
| ALL    | All valid telegrams will be able to add new meters during installation                       |

Table 5 Installation modes

#### 5.5.6 Edit data age limit

Select menu choice 6. Data age limit using Up/Down keys and press OK key.

The data age limit is the maximum time in minutes a wireless M-Bus telegram is valid for readout on the wired M-Bus interface. If a telegram is older than the data age limit, the corresponding virtualized wired M-Bus slave will stop responding to any requests.

Change the installation time of the product by using **Up/Down** keys.

Accept the changes by pressing **OK** or cancel by pressing the **ESC** key.

#### 5.5.7 Handling of telegram with CI = 0x79 och 0x69 (Compact data / format frame)

Select menu choice 7. CI=0x79 using Up/Down keys and press OK key.

Change the installation time for the product using **Up/Down** keys.

Accept the changes by pressing **OK** or cancel by pressing the **ESC** key.

| Name             | Description                                                                                                    |
|------------------|----------------------------------------------------------------------------------------------------|
| Ignore           | Ignore telegram                                                                                                    |
| Put in container | Save the whole received telegram in original condition. The telegram will be placed in a "data container" when retrieved via wired M-Bus. |

Table 6 Choice of container, not container mode

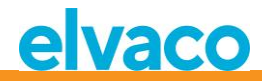

#### 5.6 M-Bus wired settings

The M-Bus wired menu page is used to change the configuration and behavior of the wired M-Bus slave interface of the product. The wired M-Bus interface is used to readout the virtualized wireless M-Bus slaves by a standard M-Bus Master.

See Figure 11 for a schematic overview of the M-Bus wireless settings menu page.

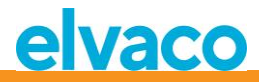

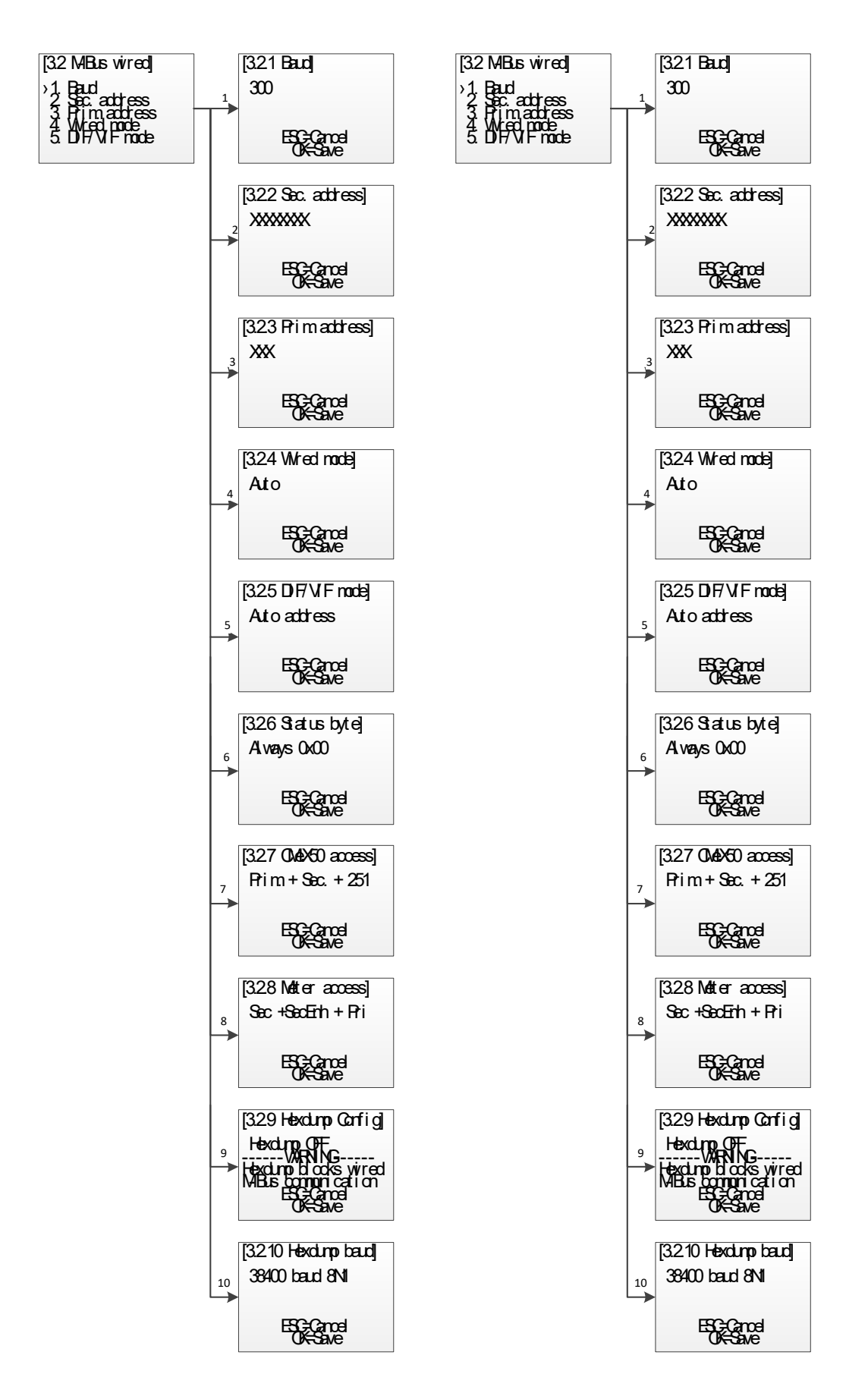

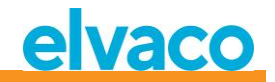

Figure 11 Wired M-Bus settings menu

#### 5.6.1 Edit wired M-Bus baud rate

Select menu choice 1. Baud using Up/Down keys and press OK key.

The wired M-Bus baud rate is the speed to use when communicating with the M-Bus wired interface. Accepted baud rates are 300, 600, 1200, 2400, 4800 and 9600. This setting is global for all virtualized M-Bus slaves and the CMeX50 M-Bus slave implementation.

Change the baud rate key by using **Up/Down** keys.

Accept the changes by pressing **OK** or cancel by pressing the **ESC** key.

#### 5.6.2 Edit secondary address of the CMeX50

Select menu choice 2. Sec. address using Up/Down keys and press OK key.

The secondary address of the CMeX50 is used when using secondary addressing to access the M-Bus wired slave interface of the product.

Change the secondary address of the product by using **Up/Down** keys and move the cursor using **Right/Left** keys.

Accept the changes by pressing **OK** or cancel by pressing the **ESC** key.

#### 5.6.3 Edit primary address of the CMeX50

Select menu choice 3. Prim. address using **Up/Down** keys and press **OK** key.

The primary address of the CMeX50 is used when using primary addressing to access the M-Bus wired slave interface of the product. The CMeX50 can also always be accessed using the primary address 251.

Change the primary address of the product by using **Up/Down** keys.

Accept the changes by pressing **OK** or cancel by pressing the **ESC** key.

#### 5.6.4 Edit wired mode

Select menu choice 4. Wired mode using **Up/Down** keys and press **OK** key.

The wired mode is used to configure the product to encapsulate all wireless M-Bus telegrams in containers or trying to send the data to the requesting M-Bus master as a standard M-Bus telegram with readable M-Bus data. See section 6.1.4 for more information about wired mode and telegram handling.

Change the wired mode of the product by using **Up/Down** keys.

Accept the changes by pressing **OK** or cancel by pressing the **ESC** key.

#### 5.6.5 Edit DIF/VIF mode

Select menu choice 5. DIF/VIF mode using Up/Down keys and press OK key.

The DIF/VIF mode is used to configure the product to add optional information to wireless M-Bus telegrams on the wired M-Bus interface. See section 6.1.4 for more information about the DIF/VIF mode and telegram handling.

Change the DIF/VIF mode of the product by using **Up/Down** keys.

Accept the changes by pressing **OK** or cancel by pressing the **ESC** key.

#### 5.6.6 Change Status byte

Select menu choice 6. Status byte using **Up/Down** keys and press **OK** key.

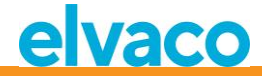

Here you select what should be in the byte STATUS in the header of the wired M-Bus telegram when collecting data from a virtualised meter.

| Name            | Description                                                                                                    |
|-----------------|----------------------------------------------------------------------------------------------------|
| Always 0x00     | Always 0x00                                                                                                    |
| Wireless status | STATUS byte from long (CI=0x72) or short (CI=0x7A) application header in received radio telegram or 0x00 if such header is missing. |

Change the product's DIF/VIF mode by using **Up/Down** keys.

Accept the changes by pressing **OK** or cancel by pressing the **ESC** key.

#### 5.6.7 Change CMeX50 access

Select menu choice 7. *CMeX50 access* using **Up/Down** keys and press **OK** key.

In this menu you choose which addressing modes that can be used on wired M-Bus for access to CMeX50.

| Name             | Description                                                                                                    |
|------------------|----------------------------------------------------------------------------------------------------|
| Prim + Sec + 251 | Primary address that may have been selected in menu <b>3.2.3</b> , secondary address that have been selected in menu <b>3.2.2</b> (normally CMeX50 serial number) and the fixed primary address 251. |
| Address 251 only | Only the fixed primary address 251.                                                                                                    |

Change the product's DIF/VIF mode by using **Up/Down** keys.

Accept the changes by pressing **OK** or cancel by pressing the **ESC** key.

#### 5.6.8 Change Meter access

Select menu choice 8. *Meter access* using **Up/Down** keys and press **OK** key.

Meter access chooses which addressing modes that can be used on wired M-Bus for access to the virtualized meters.

Change access mode for the product by using **Up/Down** keys.

Accept the changes by pressing **OK** or cancel by pressing the **ESC** key.

| Name               | Description                                                                                                    |
|--------------------|----------------------------------------------------------------------------------------------------|
| Sec + SecEnh + Pri | Secondary addressing, enhanced secondary addressing (with CMeX50 "fabrication number") and primary addressing. |
| SecEnh only        | Only enhanced secondary addressing (with CMeX50 "fabrication number").                                         |

#### 5.6.9 Change Hexdump configuration

Select menu choice 9. *Hexdump config* using **Up/Down** keys and press **OK** key.

WARNING, if the hexdump is used (if this value is set to other than OFF), the wired M-Bus will not work.

The hexdump is used for reading directly from received wireless messages to a PC (connected via USB or RS232 to CMeX50).

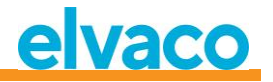

| Name               | Description                                                                                                    |
|--------------------|----------------------------------------------------------------------------------------------------|
| OFF                | Normal operation, wired M-Bus-, RS-232- and USB ports used for M-Bus.                                                                                                    |
| Info only          | Short information about received radio telegram is sent out on the serial port in real time. Meters can be installed and the telegrams are stored as usual in the CMeX50's memory, but the telegrams can not be collected via wired M-Bus since the serial port is busy. |
| Info + Tgm         | Same as above, but the complete content of the telegram is also sent out on the serial port.                                                                                                    |
| Info only sniffer  | Short information about received radio telegram is sent out on the serial port in real time. This is a "hexdump mode", meters can not be installedand the telegrams are not stored in the CMeX50.                                                                        |
| Info + Tgm sniffer | Same as above, but the complete content of the telegram is also sent out on the serial port.                                                                                                    |

Change between the different configuration modes by using the **Up/Down** keys.

Accept the changes by pressing **OK** or cancel by pressing the **ESC** key.

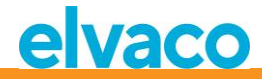

Format on hexdump in mode "Info only":

```
iiiiiiii;*mmm;vv;dd;ss;rrrr;ww;<cr><lf>
where:
  iiiiiiii = Meter ID, eight digits
  *mmm = The meter's manufacturer code in a four-character wide field.
         The first character is a space if bit 15 in
         "manufacturer field" is zero (normal). If this bit
         is one, the first character is an asterisk (*).
         The three following characters are the meter's manufacturer code
         In the shape of three ASCII characters.
  vv
       = The meter's "Version byte" in hexadecimal form, two characters.
  dd
       = The meter's "Device type byte" in hexadecimal form,
         two characters.
       = The meter's "Status byte" in hexadecimal form, two characters.
  SS
  rrr = Received signal strength (RSSI) in the unit dBm.
         Right aligned in a four-character wide field.
       = Wireless M-Bus mode, two characters:
  WW
           " S'' = Mode S
           " T" = Mode T
           "Ca" = Mode C, frame type A
           "Cb" = Mode C, frame type B
  <cr>> = Carriage return, 0x13
  <lf> = Line feed, 0x10
Example:
00028954; ELV;20;1B;00; -83; T;
```

In hexdump mode "Info + Tgm" is the same string as above, without <cr><lf> sent, followed by the telegrams content in hexadecimal form with two characters per byte. At the end is a semicolon followed by <cr><lf>.

```
Example:
00028954; ELV;20;1B;00; -83; T;5744961554890200201B7AE400000002...0F;<cr><1f>
                                          L-field = 0x57
                                                        C-field = 0x44| | | | |
                                MFR-field = 0x1596 = "ELV"
                                   ID-field = 0x00028954 |
                                           VER = 0x20
                                                        DEV = 0x1B
                                                        CI = 0x7A |
                                                ACC = 0xE4
                                                  STATUS = 0 \times 00
                                                    CONFIG = 0 \times 0000
                                                        DIF = 0x02
```

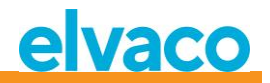

#### 5.6.10 Change Hexdump baud

Select menu choice 10. *Hexdump baud* using **Up/Down** keys and press **OK** key. In this menu you choose which speed you should send data on the hexdump. Change between the different baud rates by using the **Up/Down** keys. Accept the changes by pressing **OK** or cancel by pressing the **ESC** key.
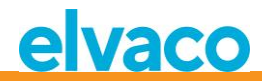

# 5.7 System settings

The System menu page is used to change configuration which is global for the product. See Figure 12 for a schematic overview of the M-Bus wireless settings menu page.

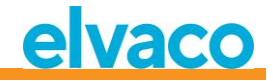

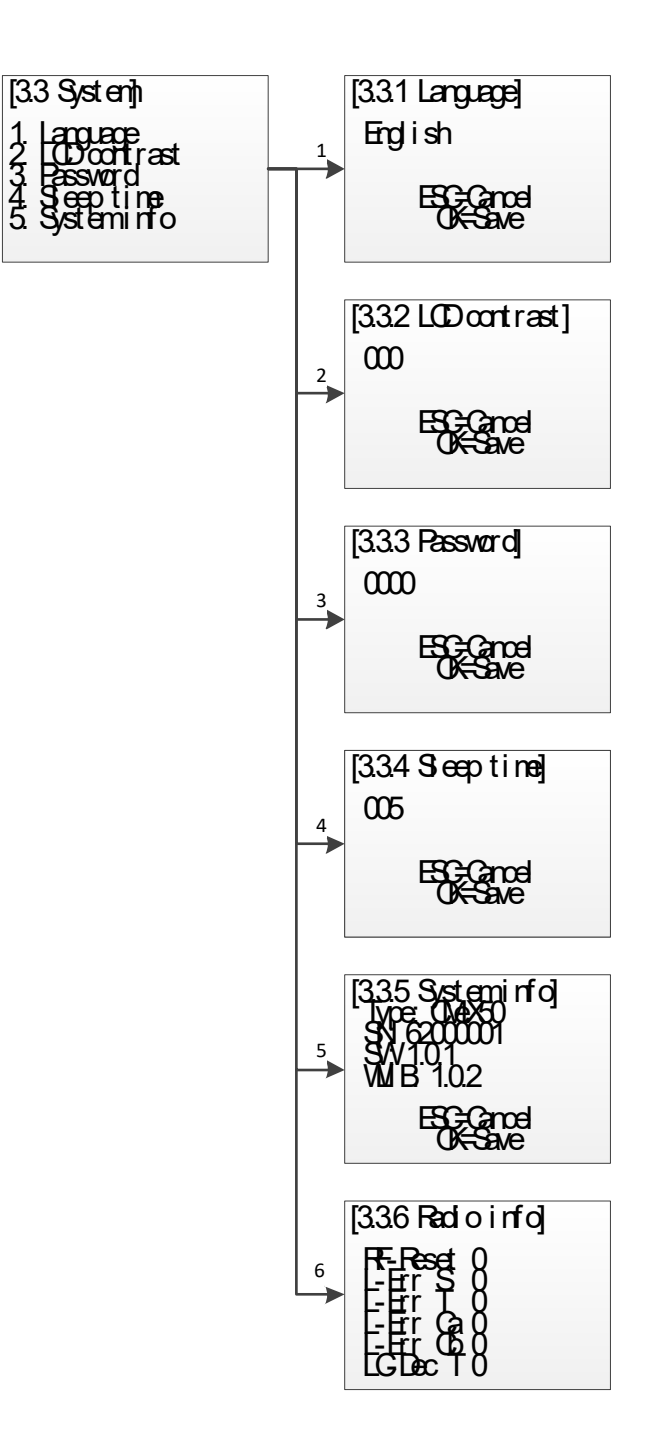

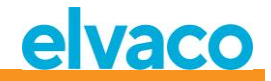

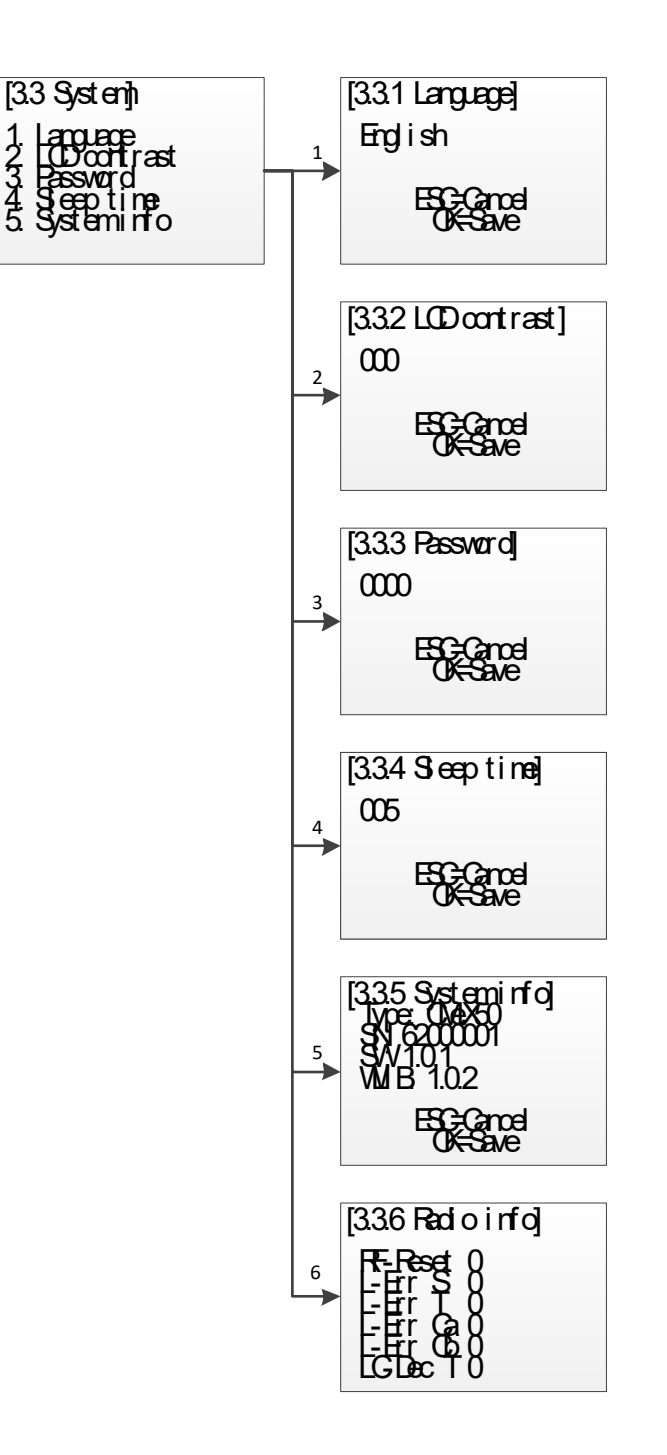

Figure 12 System settings menu

## 5.7.1 Edit language

Select menu choice 1. Language using Up/Down keys and press OK key.

The language setting affects the language output on the product LCD display. Current languages are English, Swedish and German.

Change the language by using **Up/Down** keys.

Accept the changes by pressing **OK** or cancel by pressing the **ESC** key.

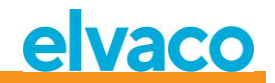

# 5.7.2 Edit LCD contrast

Select menu choice 2. LCD contrast using Up/Down keys and press OK key.

This setting changes the contrast of the LCD display.

Change the LCD contrast of the product by using **Up/Down** keys and move the cursor using **Right/Left** keys.

Accept the changes by pressing **OK** or cancel by pressing the **ESC** key.

## 5.7.3 Edit password

Select menu choice 3. Password using Up/Down keys and press OK key.

The password is used when a user is accessing the product using the LCD display.

Change the password of the product by using **Up/Down** keys and move the cursor using **Right/Left** keys. Retype the password when asked.

Accept the changes by pressing **OK** or cancel by pressing the **ESC** key.

## 5.7.4 Edit Sleep time

Select menu choice 4. Sleep time using **Up/Down** keys and press **OK** key.

The sleep time is the time in minutes before the LCD display enters sleep mode and a new login is requested.

Change the sleep time of the product by using **Up/Down** keys and move the cursor using **Right/Left** keys. Accept the changes by pressing **OK** or cancel by pressing the **ESC** key.

# 5.7.5 Show system information

Select menu choice 5. System info using **Up/Down** keys and press **OK** key.

The system information page is used to show information about the product to the user.

Press the **ESC** key to exit the system information page.

#### 5.7.6 Show radio status

Select menu choice 6. Radio status using Up/Down keys.

The radio status page is used to show status for the radio.

| Name     | Description                                                                                       |
|----------|---------------------------------------------------------------------------------------------------|
| RF-Reset | Number of times the radio has been restarted because no telegram has been received in 30 minutes. |
| L-Err S  | Number of times the L-field has been less than 9 in mode S.                                       |
| L-Err T  | Number of times the L-field has been less than 9 in mode T.                                       |
| L-Err Ca | Number of times the L-field has been less than 9 in mode Ca.                                      |
| L-Err Cb | Number of times the L-field has been 128, 129 or less than 11 in mode Cb.                         |
| LC-Dec T | Number of times the L- and C-field has had invalid 4/6-coding in mode T.                          |
| F-Dec T  | Number of times invalid 4/6-coding has been found in RX FIFO-interrupt.                           |
| E-Dec T  | Number of times invalid 4/6-coding has been found in RX End-of-Packet-<br>interrupt.              |
| H-Err Cx | Number of times other than 0x3D or 0xCD came after 0x54 in mode Cx.                               |
| C-Err S  | Number of telegrams with at least one invalid CRC received in mode S                              |

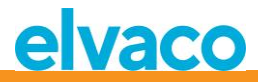

| C-Err T          | Number of telegrams with at least one invalid CRC received in mode T  |
|------------------|-----------------------------------------------------------------------|
| C-Err Ca         | Number of telegrams with at least one invalid CRC received in mode Ca |
| C-Err Cb         | Number of telegrams with at least one invalid CRC received in mode Cb |
| Clear ALL errors | Press OK here to reset all above counters.                            |

Press the **ESC** key to exit the system information page.

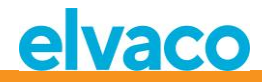

# 5.8 Reset to factory default

Navigate to menu choice *3.4. Factory default* and press the **OK** key. When accepting the question on the confirm page, the product will restore all configuration to default, remove all meters and reboot.

Reset to factory defaults can also be made using standard M-Bus command Application reset, see chapter 6.3.11.

# 5.9 Reboot the product

Navigate to menu choice 3.5. Reboot and press the **OK** key.

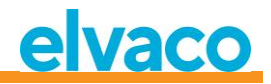

# 6 Administration of the product

This chapter covers the wireless M-Bus implementation and wired M-Bus implementation of the product. The M-Bus implementation is according to the new M-Bus standard EN13757-2, EN13757-3, EN13757-4 (2011) and the OMS specification.

The product itself operates as a normal M-Bus slave, which can be addressed using primary and secondary addressing. The wired slave implementation is used to configure the product and read status information about connected slaves.

# 6.1 Wireless M-Bus Receiver

The product handles all widely used wireless M-Bus slaves which conforms to the wireless M-Bus standard and/or OMS specifications. Both wireless M-Bus slaves sending installation requests and slaves only sending spontaneous data can be handled.

# 6.1.1 Installation mode

Installation mode can be started using the display or by issuing M-Bus command on the wired M-Bus slave implementation on the product, see section 6.3.18.

When installation mode is activated, wireless M-Bus slaves sending SND\_IR telegrams or SND\_NR telegrams are automatically added to the slave list. The product can also be configured to only handle slaves which transmit SND\_IR telegrams (installation requests), see section 5.5.5 and 6.3.19.

# 6.1.2 Normal operation

Installed wireless M-Bus slaves will be directly readable on the wired M-Bus slave port on the product. Depending on key handling and telegram contents, the information will be available as standard M-Bus data (decrypted and readable) or the data will be put in an M-Bus container, which contains the complete wireless M-Bus telegram received from the meter.

Container settings can be changed in the display or by issuing M-Bus command on the wired M-Bus slave interface, see section 5.6.4 and 6.3.21.

# 6.1.3 FAC mode

Currently the product cannot be used to open an FAC window for bidirectional communication. This is a feature which will be implemented in future releases.

# 6.1.4 Telegram handling

All telegrams from wireless M-Bus slaves are handled, but are handled differently depending on contents. If a telegram is encrypted or the C and CI-fields are unknown to the product, the telegram is always stored and available as container telegrams on the wired M-Bus interface.

Telegram types listed in Table 7 and Table 8 Handled CI-fields for "extended link layer" received from wireless M-Bus slaves are stored and can be read on the wired M-Bus slave interface with any standard M-Bus software. Only the latest telegram received from a wireless M-Bus slave is stored.

The product also adds an optional information block on the wired M-Bus interface before the actual wireless M-Bus telegram information. The information block added depends on the DIF/VIF mode set, see 5.6.5 and 6.3.22.

#### 6.1.4.1 Handled C-fields

|          | C-Field              | Symbolic name | Description    |            |
|----------|----------------------|---------------|----------------|------------|
| CMeX50 l | Jsers Manual English |               | page   43 (89) | 2017-10-13 |

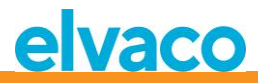

| 0x44                        | SND-NR | Send unsolicited/periodical application data from meter without request from master unit (Send /No Reply)             |  |  |  |  |
|-----------------------------|--------|----------------------------------------------------------------------------------------------------|--|--|--|--|
| 0x46                        | SND-IR | Manually initiated sending of telegram with<br>request for installation in master unit (Send<br>Installation Request) |  |  |  |  |
| 0x08, 0x18,<br>0x28 or 0x38 | RSP-UD | Sending of application data after a request from the master (response of user data)                                   |  |  |  |  |

Table 7 Handled C-Fields

# 6.1.4.2 Handle CI-fields

6.1.4.2.1 Handled CI-fields for "Extended Link Layer"

| CI- Field | Designation                                          | Description                                                                                                    |
|-----------|------------------------------------------------------|----------------------------------------------------------------------------------------------------|
| 0x8C      | Type I with CC- and ACC-field                        | Encryption not possible.                                                                                                    |
| 0x8D      | Type II with CC-, ACC-, SN-<br>and PLCRC-field       | Encryption type 1 for extended link layer is supported (AES128/CTR).                                                                                                    |
| 0x8E      | Type III with CC-, ACC-, M2-,<br>and A2-field        | Encryption not possible. The fields M2 and A2 are<br>intended for destination address and are presently<br>ignored by the product.                                                |
| 0x8F      | Typ IV with CC-, ACC-, M2-, A2-, SN- and PLCRC-field | Encryption type 1 for extended link layer is<br>supported (AES128/CTR). The fields M2 and A2 are<br>intended for destination address and are presently<br>ignored by the product. |

Table 8 Handled CI-fields for "extended link layer"

# 6.1.4.2.2 Handled CI-fields for application data

| CI-Fält | Designation                                                          | Description                                                                                                    |
|---------|----------------------------------------------------------------------|----------------------------------------------------------------------------------------------------|
| 0x72    | Normal data telegram with long application header                    | Telegram with 12-byte header. Secondary address<br>for the corresponding virtualized meter on wired<br>M-Bus is taken from the ID-field in this header.        |
| 0x73    | "Compact frame" data<br>telegram with "long<br>application" header   | Same as above.                                                                                                    |
| 0x6B    | "Compact frame" format<br>telegram with "long<br>application" header | Same as above.                                                                                                    |
| 0x6F    | "Application error"-telegram<br>with "long application"<br>header    | Same as above.                                                                                                    |
| 0x75    | "Alarm"-telegram with "long application" header                      | Same as above.                                                                                                    |
| 0x7A    | Normal data telegram with<br>"short application" header              | Telegram with 4-byte header. Secondary address<br>for the corresponding virtualized meter on wired<br>M-Bus is taken from the ID-field "Link layer<br>header". |
| 0x7B    | "Compact frame"<br>datatelegram with "short<br>application" header   | Same as above.                                                                                                    |

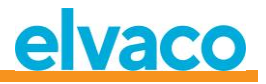

| 0x6A | "Compact frame" format<br>telegram with " short<br>application" header | Same as above.                                                                                                    |
|------|------------------------------------------------------------------------|----------------------------------------------------------------------------------------------------|
| 0x6E | "Application error"-telegram<br>with "short application"<br>header     | Same as above.                                                                                                    |
| 0x74 | "Alarm"-telegram with "short application" header                       | Same as above.                                                                                                    |
| 0x79 | "Compact frame" data telegram without header                           | Ignored or sent in data container on wired M-Bus depending on the setting "CI=0x79 mode", see <b>5.5.7</b> .                                                                                                    |
| 0x69 | "Compact frame" format telegram without header                         | Same as above.                                                                                                    |
| 0x78 | Normal data telegram without<br>header                                 | Secondary address for the corresponding virtualized meter on wired M-Bus is taken from the ID-field "Link layer header".                                                                                                    |
| 0xA1 | Maddalena water meter with<br>annual<br>periodic reading               | This is a special format for Maddalena water<br>meters. The product supports decryption of these<br>telegrams with Maddalena's own algorithm that<br>uses a 64-bit key. It is the last 8 bytes of installed<br>decryption key (meter specific or global) that are<br>used, the first 8 bytes of the key are ignored and<br>are for example set to 0x00. The secondary<br>address for corresponding virtualized meter on<br>wired M-Bus is taken from the ID-field in "Link<br>layer header" whose format is <i>not</i> following the<br>standard EN13757-4. |
| 0xA2 | Maddalena water meter with monthly periodic reading                    | Same as above.                                                                                                    |
| 0xA3 | Maddalena water meter with<br>weekly periodic reading                  | Same as above.                                                                                                    |

Table 9 Handled CI-fields for "extended link layer"

#### 6.1.4.3 Wireless M-Bus telegram with no header

Figure 13 describes how data is mapped from the received wireless M-Bus telegram to the wired M-Bus telegram. The wired secondary address is taken from the M-Field and A-Field from the wireless M-Bus telegram. The wired A-Field is automatically assigned upon installation.

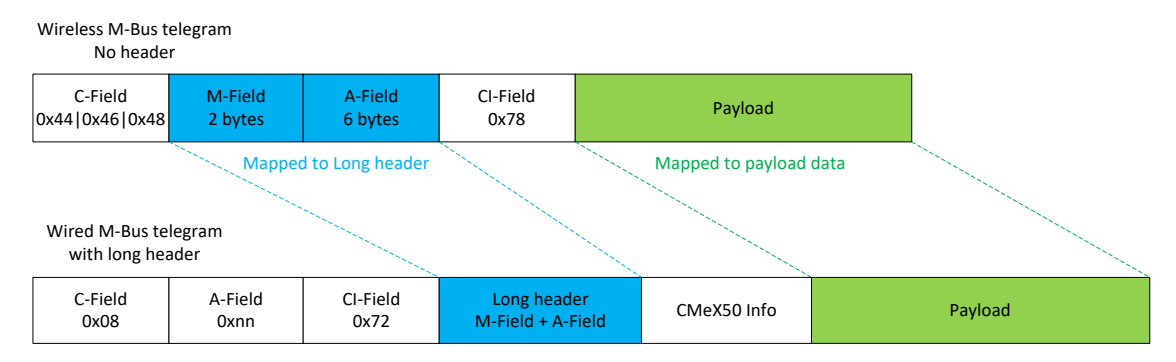

Figure 13 Wireless M-Bus telegram with no header data mapping

#### 6.1.4.4 Wireless M-Bus telegram with short header

Figure 14 describes how data is mapped from the received wireless M-Bus telegram to the wired M-Bus telegram. The wired secondary address is taken from the M-Field and A-Field from the wireless M-Bus telegram. The wired A-Field is automatically assigned upon installation. The short header information received in the wireless M-Bus telegram is not used on the wired M-Bus interface.

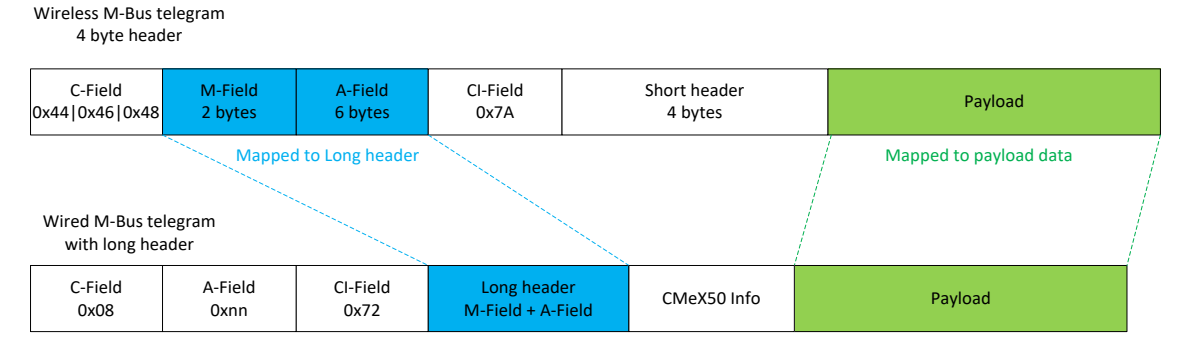

Figure 14 Wireless M-Bus telegram with short header data mapping

#### 6.1.4.5 Wireless M-Bus telegram with long header

Figure 15 describes how data is mapped from the received wireless M-Bus telegram to the wired M-Bus telegram. The wired secondary address is taken from the long header from the wireless M-Bus telegram. The wired A-Field is automatically assigned upon installation.

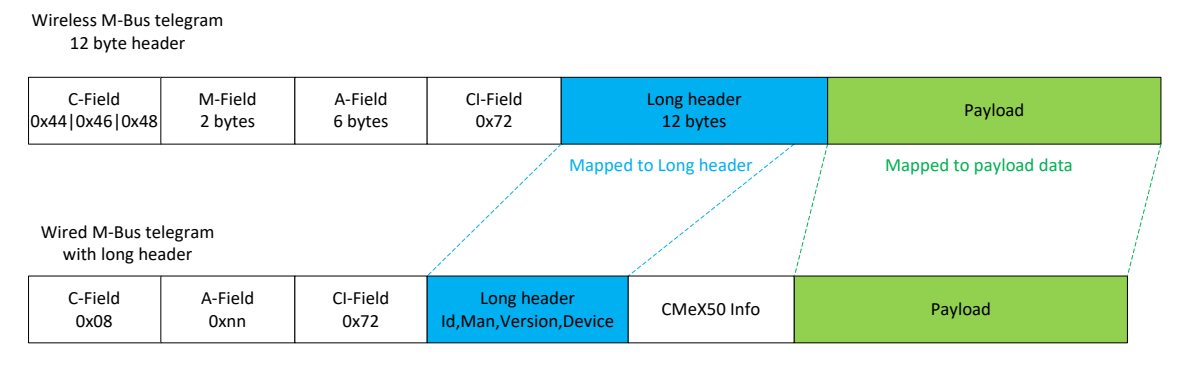

Figure 15 Wireless M-Bus telegram with long header data mapping

#### 6.1.4.6 Wireless M-Bus telegram with extended link layer 0x8C and 0x8D

The actual CI-field contained in the payload data is handled according to previous description of no, short and long header.

#### 6.1.4.7 Wireless M-Bus telegrams contained in wired M-Bus container

The wireless M-Bus telegram will be placed in an M-Bus container if one or more of the following criteria's are met:

- 1. C- and CI-Field are unknown to the product
- 2. The wireless M-Bus telegram is encrypted and no key is set
- 3. The wireless M-Bus telegram is encrypted, private or global key is set, but encryption mode is set to "None"
- 4. The wireless M-Bus telegram is encrypted, wrong key or wrong encryption mode is set
- 5. The global setting for wired mode is set to "Container"

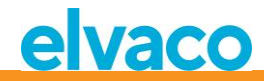

|                                |                 |                  |                                          | Wireless M-Bus Telegram<br>Starting with L-Field, CRC-fields removed |                                  |                                    |  |  |  |
|--------------------------------|-----------------|------------------|------------------------------------------|----------------------------------------------------------------------|----------------------------------|------------------------------------|--|--|--|
|                                |                 |                  | Mapped to payload                        | d data                                                               |                                  |                                    |  |  |  |
| Wired M-Bus te<br>with long he | legram<br>ader  | r                | Aapped from link header o<br>long header | r                                                                    |                                  |                                    |  |  |  |
| C-Field<br>0x08                | A-Field<br>0xnn | CI-Field<br>0x72 | Long header<br>Id,Man,Version,Device     | CMeX50 Info                                                          | DIF/VIF Container<br>description | Payload<br>Wireless M-Bus Telegram |  |  |  |

Figure 16 Wireless M-Bus telegram container data mapping

The DIF/VIF Container description is identified by following DIF/VIF data:

0x0D 0xFD 0x3B 0xnn

where 0xnn is the length of the complete wireless M-Bus telegram (length of the container).

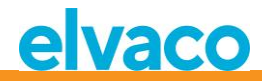

# 6.2 Wired M-Bus slave port

The wired M-Bus slave interface of the product is used to read data received from wireless M-Bus slaves and also to read/write configuration of the CMeX50 product.

There are four ports available on the CMeX50: IR-interface, RS232, USB and M-Bus slave port. All ports have the same application layer functionality.

# 6.2.1 M-Bus product identification

The product can be identified by the following information:

- Manufacturer string = ELV
- Medium = 0x31 (OMS MUC)
- Generation = 01-09

The Generation field between product releases will **only** change (increase by 1) if the M-Bus protocol information changes between versions. Use the software version field in the M-Bus telegram to identify the current software version.

## 6.2.2 M-Bus addressing

The product can be addressed using primary or secondary addressing. The secondary address of the product is by default set to the serial number of the product. The secondary address and primary address can be changed on demand using the display or by issuing standard M-Bus commands.

The connected wireless M-Bus slaves are addressed by primary and secondary address. The primary address of the connected slave can be changed, but not the secondary address which is taken from the wireless M-Bus telegram information received from the meter.

Connected wireless M-Bus slaves can also be read using enhanced secondary addressing, which is used when multiple CMeX50 exist on the same 2-wire M-Bus and the same wireless M-Bus slave resides on more than one CMeX50. This avoids possible multiple secondary addresses used on the same 2-wire M-Bus.

# 6.2.3 M-Bus baud rate

The product can handle 300, 600, 1200, 2400, 4800 and 9600 baud. No auto-baud detection is available. The baud rate can be changed using M-Bus standard commands. Default baud rate is set to **2400** baud.

## 6.2.4 M-Bus break

M-Bus master break signals are handled according to the M-Bus standard. Any on-going communication from M-Bus slave to master will be aborted on break detection from the M-Bus master.

# 6.2.5 Collision handling

The CMeX50 will generate a break and garbage data and send to the requesting M-Bus master on a collision between virtualized slaves and/or the CMeX50. In this way the installed M-Bus slaves will behave like any other normal wired M-Bus installation.

# 6.2.6 FCB-bit toggling (multi-telegram)

Multi-telegram mode, or FCB-bit toggling, is implemented in the product. By toggling the FCB bit with FCV bit set, the CMeX50 will reply with the following information:

Telegram 1: Configuration and status of the CMeX50

Telegram 2..n: Information and status of connected wireless M-Bus slaves

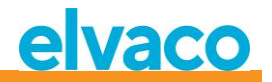

# 6.2.7 CMeX50 optional information field

The optional information field is included before the actual payload data received from the wireless M-Bus slave. This data is used to give more information about the received telegram. The optional information included depends on the DIF/VIF mode configured.

| DIF/VIF mode           | Description                                                                                                    |
|------------------------|----------------------------------------------------------------------------------------------------|
| Auto address           | If the wireless M-Bus telegram is sent in a container on the wired M-Bus interface, the current CMeX50 secondary address will be included.<br>If the wireless M-Bus telegram is not sent in a container, the current CMeX50 |
|                        | secondary address will not be included.                                                                                                    |
| Address                | The current CMeX50 secondary address will be included.                                                                                                    |
| Address, Time          | The current CMeX50 secondary address and the age of the received wireless M-Bus telegram will be included.                                                                                                    |
| Address, Time,<br>RSSI | The current CMeX50 secondary address, age and RSSI of the received wireless M-Bus telegram will be included.                                                                                                    |

Table 10 DIF/VIF modes

| CMeX50 Info | Description                                                                         |
|-------------|-------------------------------------------------------------------------------------|
| Address     | DIF = 0x0C (8 digit BCD)                                                            |
|             | VIF = 0x78 (Fabrication number)                                                     |
|             | Data = 0xnnnnnnn                                                                    |
|             | Where nnnnnnn is the current secondary address in packed BCD of the CMeX50 product. |
| Time        | DIF = 0x02 (16 bit integer)                                                         |
|             | VIF = 0x75 (Actuality duration)                                                     |
|             | Data = 0xnnnn                                                                       |
|             |                                                                                     |
|             | Where nnnn is a 16 bit unsigned age in minutes of the received telegram.            |
| RSSI        | DIF = 0x01 (8 bit integer)                                                          |
|             | VIF = 0xFD (RSSI)                                                                   |
|             | VIFE = 0x71 (RSSI)                                                                  |
|             | Data = 0xnn                                                                         |
|             |                                                                                     |
|             | Where nn is the 8 bit signed RSSI calculated according to the following pattern:    |
|             | Resulting range: -1286dbm                                                           |
|             | 0xnn in the range 162:                                                              |
|             | 2 x 0xnn-130 = Actual RSSI                                                          |
|             |                                                                                     |
|             | 0xnn = 0 (No RSSI)                                                                  |
|             | 0xnn = 1 (-128dBm)                                                                  |
|             | 0xnn = 63 (> -6dBm)                                                                 |

Table 11 CMeX50 info data description and coding

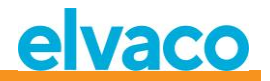

## 6.2.8 Enhanced secondary addressing

The enhanced addressing is useful when multiple CMeX50 are connected to the same wired M-Bus master and one or more wireless M-Bus slaves are installed in multiple CMeX50. When using enhanced addressing, it is possible to address a specific wireless M-Bus slave on a specific CMeX50. Without this possibility, using normal secondary addressing, would result in collisions between the CMeX50 containing the same wireless M-Bus slave.

The enhanced secondary addressing works as a normal secondary address select with included information about the CMeX50 secondary address.

#### Figure 17 shows a standard secondary address select telegram.

| Start | L-Field | L-Field | Start | C-Field | A-Field | CI-Field | ID      | Man     | Gen    | Dev    | CS     | Stop |
|-------|---------|---------|-------|---------|---------|----------|---------|---------|--------|--------|--------|------|
| 0x68  | 0x0B    | 0x0B    | 0x68  | 0x53    | 0xFD    | 0x52     | 4 bytes | 2 bytes | 1 byte | 1 byte | 1 byte | 0x16 |

Figure 17 Secondary select telegram

Figure 18 shows an enhanced secondary address select telegram. The FAB field is the 4 byte BCD coded secondary address of the CMeX50 to select the slave from. The secondary address of the CMeX50 is default set to the fabrication number of the CMeX50.

| Start | L-Field | L-Field | Start | C-Field | A-Field | CI-Field | ID      | Man     | Gen    | Dev    | DIF  | VIF  | FAB     | CS     | Stop |
|-------|---------|---------|-------|---------|---------|----------|---------|---------|--------|--------|------|------|---------|--------|------|
| 0x68  | 0x11    | 0x11    | 0x68  | 0x53    | 0xFD    | 0x52     | 4 bytes | 2 bytes | 1 byte | 1 byte | 0x0C | 0x78 | 4 bytes | 1 byte | 0x16 |

Figure 18 Enhanced secondary select telegram

#### 6.2.8.1 Enhanced secondary address search procedure

The search procedure of an enhanced secondary search could look like:

- 1. Perform a standard secondary search with Dev (Device type or medium) set to the CMeX50 device type (0x31). Fill Man (Manufacturer) and Gen (Generation) fields with wildcards.
- After all CMeX50 devices found, perform an enhanced secondary address search on every CMeX50 found. Fill The FAB (Fabrication number) with the CMeX50 secondary address found in step 1.

Performing these steps will avoid possible collisions on the same wireless M-Bus slave which is installed on multiple CMeX50 products.

By using the age and RSSI information received, a filter of which slave to use on which CMeX50 can be obtained to optimize readout time.

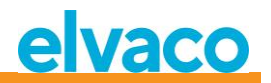

# 6.3 M-Bus commands

## 6.3.1 Initialize slave (SND\_NKE)

#### 6.3.1.1 Master to slave

| Byte index | Data | Description                |
|------------|------|----------------------------|
| 0          | 0x10 | Start character            |
| 1          | 0x40 | C-Field = SND_NKE          |
| 2          | 0xnn | A-Field = Address of slave |
| 3          | 0xnn | Checksum                   |
| 4          | 0x16 | Stop character             |

### 6.3.1.2 Slave to master

| Byte index | Data | Description |
|------------|------|-------------|
| 0          | 0xe5 | Acknowledge |

## 6.3.2 Request user data (REQ\_UD2)

Request user data from product or virtualized M-Bus slave and wait for slave response.

#### 6.3.2.1 Master to slave

| Byte index | Data                      | Description                |
|------------|---------------------------|----------------------------|
| 0          | 0x10                      | Start character            |
| 1          | 0x4b   0x5b   0x6b   0x7b | C-Field = REQ_UD2          |
| 2          | 0xnn                      | A-Field = Address of slave |
| 3          | 0xnn                      | Checksum                   |
| 4          | 0x16                      | Stop character             |

# 6.3.2.2 Slave to master (CMeX50 product addressed) – Telegram 1

The first telegram of the CMeX50 contains information and configuration of the product.

Values that are longer than one byte are always sent with least significant byte (LSByte) first. This also applies to text strings that are sent "backwards". The only exception is the encryption keys that are sent in the same order they are written and shown on the LCD-display.

Values formatted as "packed BCD" are also sent with LSByte first, but MSNibble (bit 7..4) contains the most significant of the two numbers in each byte.

Unless otherwise indicated, all numerical values are without signs, i.e. positive (unsigned).

| Byte index | Data | Description |
|------------|------|-------------|
| 0          | 0x68 | Start 1     |
| 1          | 0xnn | L-field 1   |

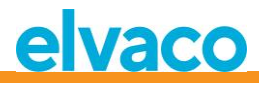

| 2     | 0xnn                                                                                  | L-field 2 = L-field 1                                                                                                    |
|-------|---------------------------------------------------------------------------------------|----------------------------------------------------------------------------------------------------|
| 3     | 0x68                                                                                  | Start 2                                                                                                    |
| 4     | 0x08                                                                                  | C-field = RSP-UD                                                                                                    |
| 5     | 0xnn                                                                                  | A-field = CMeX50 primary address                                                                                                    |
| 6     | 0x72                                                                                  | Cl-field = 12-byte header follows                                                                                                    |
| 7-10  | Oxnn Oxnn Oxnn Oxnn                                                                   | ID-field = CMeX50 secondary address, packed BCD                                                                                                    |
| 11-12 | 0x96 0x15                                                                             | MFR-field = 0x1596 = "ELV"                                                                                                    |
| 13    | 0xnn                                                                                  | VER-field, 0x010x09                                                                                                    |
| 14    | 0x31                                                                                  | DEV-field = 0x31 = "OMS MUC"                                                                                                    |
| 15    | 0xnn                                                                                  | ACC-field, continuous counter 0.000xFF, 0x00                                                                                                    |
| 16    | 0x00                                                                                  | STATUS-field, always 0x00 in this telegram                                                                                                    |
| 17-18 | 0x00 0x00                                                                             | SIGNATURE-field, always 0x0000 in this telegram                                                                                                    |
| 19-24 | 0x0C 0x78 0xnn 0xnn 0xnn<br>0xnn                                                      | CMeX50 serial number, 8 digits packed BCD                                                                                                    |
| 25-33 | 0x0D 0xFD 0x0F 0x05<br>0xnn 0xnn 0xnn 0xnn 0xnn                                       | CMeX50 program version, 5 digits ASCII-text.<br>Example: 0x35 0x2E 0x36 0x2E 0x31 in transmit<br>order "1.6.5" which means                                                                                                    |
|       |                                                                                       | MajorVersion=1, MinorVersion=6, PatchLevel=5                                                                                                    |
| 34-56 | 0x0D 0x7C 0x03 0x79 0x65<br>0x6B<br>0x10 0xnn 0xnn 0xnn 0xnn<br>0xnn<br>0xnn 0xnn 0xn | Global AES128 key for decryption of telegram<br>(0x79 0x65 0x6B = 'key' backwards)                                                                                                    |
| 57-63 | 0x01 0x7C 0x03 0x6F 0x6D<br>0x77<br>0xnn                                              | 0xnn = wireless M-Bus mode: $0x00 = S1$ $0x02 = T1$ $0x04 = T1 + C1a + C1b$ $0x06 = C1a$ $0x07 = C1b$ $0x08 = C1a + C1b$ $0x08 = C1a + C1b$ $0x09 = T1 + C1a$ $0x0A = T1 + C1b$ $0x0B = C1a WIDE$ $0x0C = C1b WIDE$ $0x0C = C1b WIDE$ $(0x6F 0x6D 0x77 = 'wmo' backwards, wireless mode)$ |
| 64-70 | 0x01 0x7C 0x03 0x65 0x73<br>0x77<br>0x00                                              | This data field is no longer used, but is still<br>transmitted due to compatibility reasons<br>(0x65 0x73 0x77 = 'wse' backwards, wireless<br>sensitivity)                                                                                                    |
| 71-78 | 0x02 0x7C 0x03 0x74 0x69<br>0x77 0xnn 0xnn                                            | Installation time, 0xnnnn minutes.<br>Allowed area 09999 minutes.<br>(0x74 0x69 0x77 = 'wit' backwards, wireless                                                                                                    |
|       |                                                                                       | installation time)                                                                                                    |

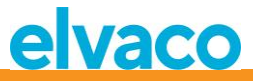

| 79-86   | 0x02 0x7C 0x03 0x73 0x69<br>0x77 0xnn 0xnn           | Continued installation time, 0xnnnn minutes.<br>(0x73 0x69 0x77 = 'wis' backwards, wireless<br>installation <i>something</i> )                                                                                                    |
|---------|------------------------------------------------------|----------------------------------------------------------------------------------------------------|
| 87-93   | 0x01 0x7C 0x03 0x6D 0x69<br>0x77 0xnn                | Oxnn = Wireless installation mode:<br>Ox00 = Only SND-IR-telegram can install meters.<br>Ox01 = All allowed telegram types can install<br>meters.<br>(0x6D 0x69 0x77 = 'wim', wireless installation<br>mode)                                                                                                    |
| 94-101  | 0x02 0x7C 0x03 0x65 0x67<br>0x61 0xnn 0xnn           | Oxnnnn = Time limit for wireless telegram in<br>minutes. Allowed interval is 0 9999 minutes.<br>A virtual M-Bus slave will stop answering on wired<br>M-Bus if the latest stored telegram from the<br>corresponding wireless slave is older than this<br>value.<br>(0x65 0x67 0x61 = 'age' backwards)                                                                                                    |
| 102-111 | 0x04 0x7C 0x03 0x66 0x69<br>0x77 0xnn 0xnn 0xgg 0xgg | <ul> <li>0xnnnn = Installation filter for manufacturer code:</li> <li>0xFFFF = The filter is off. Meters from all<br/>manufacturers can be installed.</li> <li>Other values than 0xFFFF = only meters with the<br/>specific manufacturer code can be installed.</li> <li>0xgggg = Installation filter for DEV (meter type):</li> <li>0xFFFF = The filter is off. All meter types can be<br/>installed.</li> <li>0x00000x00FF = Only the selected meter type can<br/>be installed (DEV = 0x000xFF).</li> <li>(0x66 0x69 0x77 = 'wif' backwards, wireless<br/>installation filter)</li> </ul> |
| 112-118 | 0x01 0x7C 0x03 0x69 0x63<br>0x77 0xnn                | Oxnn = Setup for continuous installation mode:<br>Ox00 = Only time limit installation<br>Ox01 = Continuous mode is activated<br>( 0x69 0x63 0x77 = 'wci' backwards, wireless<br>continuous installation)                                                                                                    |
| 119-125 | 0x01 0x7C 0x03 0x6F 0x6D<br>0x74 0xnn                | Oxnn = Packing method or telegram:<br>OxOO = Automatic, wireless telegrams are repacked<br>to simulate virtual wired M-Bus slaves if possible.<br>At decryption error, wireless telegrams without<br>header, unknown CI-code, etc, the telegram will<br>automatically be placed untouched in a data<br>container.<br>OxO1 = All wireless telegrams are placed in a data<br>container.<br>(0x6F 0x6D 0x74 = 'tmo' backwards, wire-mode (!))                                                                                                    |
| 126-132 | 0x01 0x7C 0x03 0x66 0x64<br>0x74 0xnn                | Oxnn = DIF/VIF-Mode:<br>Ox00 = Auto<br>Ox01 = Serial number<br>Ox02 = Serial number, age<br>Ox03 = Serial number, age, RSSI (signal strength)                                                                                                    |

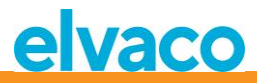

|         |                                                      | (0x66 0x64 0x74 = 'tdf' backwards, !)                                                                                                    |
|---------|------------------------------------------------------|----------------------------------------------------------------------------------------------------|
| 133-139 | 0x01 0x7C 0x03 0x64 0x63<br>0x6C 0xnn                | Oxnn = LCD-contrast, offset from standard settings,<br>8-bits value with sign. Allowed area is -10<br>(brightest) to +10 (darkest).                                                                                                    |
| 140-146 | 0x01 0x7C 0x03 0x6E 0x61<br>0x6C 0xnn                | 0x64 0x63 0x6C = 1cd backwards)<br>0xnn = Code for language on the LCD menu.:<br>0x00 = English<br>0x01 = Swedish<br>0x02 = German                                                                                                    |
|         |                                                      | (0x6E 0x61 0x6C = 'lan' backwards)                                                                                                    |
| 147-153 | 0x01 0x7C 0x03 0x65 0x6C<br>0x73 0xnn                | 0xnn = Time from latest tangent activity until<br>CMeX50 goes to sleep mode.<br>Allowed values are 0x000xFF (0255) minutes.<br>(0x65 0x6C 0x73 = 'sle' backwards, sleep)                                                                                                    |
| 154-158 | 0x0A 0xFD 0x16 0xnn 0xnn                             | Oxnnnn = Password for login to LCD-menu, four<br>digits, packed BCD.                                                                                                    |
| 159-165 | 0x04 0xFD 0x0B 0xnn 0xnn<br>0xnn 0xnn                | Oxnnnnnnn = Tag for user configuration, 32-bits<br>binary.<br>This value can be written to the CMeX50 to<br>indicate a specific configuration ID. The value is<br>reset when changes are made in the LCD menu.                                                                                                    |
| 166-173 | 0x02 0x7C 0x03 0x61 0x66<br>0x77 0xnn 0xnn           | Oxnnnn = Fine-tuning of the radio frequency, in<br>steps of 38,147Hz. 16-bits value with sign.<br>Example:<br>Ox0000 = No adjustment<br>Ox0069 = +105 that gives +105*38,147Hz = +4kHz<br>OxFF07 = -249 that gives -249*38,147Hz = -9,5kHz<br>(0x61 0x66 0x77 = 'wfa' backwards, wireless<br>frequency adjustment)                                                                                                    |
| 174-180 | 0x01 0x7C 0x03 0x66 0x69<br>0x61 0xnn                | 0xnn = FIFO-mode for automatic installation:0x00 = FIFO-mode off. Installation of new metersstops when the meter list is full (800 meters).0x01 = FIFO-mode is on. If CMeX50 is in continuousinstallation mode and a telegram from a newmeter is received when the meter list is full, themeter with the oldest telegram will be deleted, andthe new meter will be installed.(0x66 0x69 0x61 = 'aif' backwards, autoinstall fifo) |
| 181-190 | 0x04 0x7C 0x03 0x63 0x72<br>0x72 0xnn 0xnn 0xnn 0xnn | Oxnnnnnnn = Number of times the radio has been<br>rebooted, due to no accurate telegram has been<br>received the last 30 minutes. 32-bits binary value<br>(0x63 0x72 0x72 = 'rrc' backwards, radio restart<br>counter)                                                                                                    |
| 191-197 | 0x01 0x7C 0x03 0x61 0x74<br>0x73 0xnn                | Oxnn = Setup for STATUS-byte in telegram from virtualized meters:                                                                                                    |

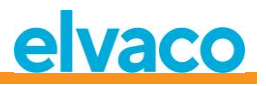

|         |                                       | 0x00 = STATUS is always 0x00<br>0x01 = STATUS copied from corresponding meters<br>STATUS-byte, if that exists. (assumed that the<br>wireless telegram has a short or long application<br>header) otherwise it will be set to 0x00<br>(0x61 0x74 0x73 = 'sta' backwards, status)                                          |
|---------|---------------------------------------|----------------------------------------------------------------------------------------------------|
| 198-204 | 0x01 0x7C 0x03 0x6D 0x61<br>0x63 0xnn | <ul> <li>0xnn = Addressing settings for CMex50:</li> <li>0x00 = Chosen primary address, secondary address and fixed primary address 251.</li> <li>0x01 = Only the fixed primary address 251.</li> <li>(0x6D 0x61 0x63 = 'cam' backwards, collector access mode)</li> </ul>                                               |
| 205-211 | 0x01 0x7C 0x03 0x6D 0x61<br>0x6D 0xnn | Oxnn = Addressing settings for virtualized meters:<br>Ox00 = Primary address, secondary address and<br>enhanced secondary address (with<br>CMeX50 "fabrication number").<br>Ox01 = Only enhanced secondary address (with<br>CMeX50 "fabrication number").<br>(0x6D 0x61 0x6D = 'mam' backwards(!), meter<br>access mode) |
| 212-218 | 0x01 0x7C 0x03 0x66 0x63<br>0x69 0xnn | Oxnn = Action to take when receiving a telegram<br>with CI = 0x79 or 0x69:<br>0x00 = Ignore telegram.<br>0x01 = Place telegram in a container.<br>(0x66 0x63 0x69 = 'icf' backwards, ignore c flag)                                                                                                    |
| 219     | Oxnn                                  | <ul> <li>0xnn = End sign for first telegram from CMeX50:</li> <li>0x0F = Telegram is finished (no meters are installed)</li> <li>0x1F = Telegram continues with meter information.</li> <li>Toggle FCB-bit to fetch the next telegram part.</li> </ul>                                                                   |

# 6.3.2.3 Slave to master (CMeX50 product addressed) – Telegram 2..n

2<sup>nd</sup> and possible more telegrams, depending on number of connected wireless M-Bus slaves, contain information about the installed wireless M-Bus slaves.

| Byte index | Data      | Description                                  |
|------------|-----------|----------------------------------------------|
| 0          | 0x68      | Start character 1                            |
| 1          | 0xnn      | L-Field 1                                    |
| 2          | 0xnn      | L-Field 2                                    |
| 3          | 0x68      | Start character 2                            |
| 4          | 0x08      | RSP_UD                                       |
| 5          | 0xnn      | A-Field = Primary address of CMeX50          |
| 6          | 0x72      | Variable data respond, mode 1 = LSByte first |
| 7-10       | Oxnnnnnnn | Secondary address of CMeX50                  |
| 11-12      | 0x9615    | Manufacturer id "ELV"                        |

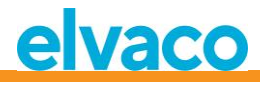

| 13    | Oxnn           | Generation field                             |
|-------|----------------|----------------------------------------------|
|       |                | in the range from of to 09.                  |
| 14    | 0x31           | Device type / medium = OMS MUC               |
| 15    | 0xnn           | Access number                                |
| 16    | 0xnn           | Status byte                                  |
|       |                | 0x00 = Ok (no error)                         |
| 17-18 | 0x0000         | Signature, 16 bit binary                     |
| 19-58 | [SLAVE INFO 1] | Wireless M-Bus slave 1                       |
|       |                |                                              |
|       |                | See 0 for more information of [SLAVE INFO 1] |
| 59-98 | [SLAVE INFO 2] | Wireless M-Bus slave 2                       |
|       |                |                                              |
|       |                | See 0 for more information of [SLAVE INFO 2] |
| 99-   | [SLAVE INFO n] | Wireless M-Bus slave n                       |
|       |                |                                              |
|       |                | See 0 for more information of [SLAVE INFO n] |
| -     | 0x0F or 0x1F   | End of telegram                              |
|       |                | More data available: 0x1F                    |
|       |                | No more data available: 0x0F                 |
| -     | Oxnn           | Checksum                                     |
| -     | 0x16           | Stop character                               |

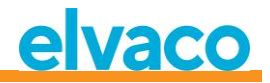

# 6.3.2.3.1 Wireless slave info description

| D<br>Ox | 0IF<br>t0D              | VIF LVAR Meter Meter More NORTC 0x08 4 bytes 2 bytes 1 |                   | Me<br>VE<br>1 b | eter Meter<br>ER DEV<br>yte 1 byte |            | eter<br>EV<br>yte | LVAR<br>0x22     |                  | Meter<br>Key 16<br>bytes |                    | Meter<br>RF-Mode<br>1 byte |                 | Meter<br>PrimA<br>1 byte |               |                 |                   |                  |                |                   |               |
|---------|-------------------------|--------------------------------------------------------|-------------------|-----------------|------------------------------------|------------|-------------------|------------------|------------------|--------------------------|--------------------|----------------------------|-----------------|--------------------------|---------------|-----------------|-------------------|------------------|----------------|-------------------|---------------|
|         | Me <sup>-</sup><br>lock | ter<br>flag                                            | Tg<br>stat<br>1 b | m<br>tus<br>yte | Tgm age<br>2 bytes                 | Tgm<br>1 b | RSSI<br>yte       | Wir<br>mo<br>1 b | red<br>de<br>yte | Enci<br>met<br>1 b       | rypt<br>hod<br>yte | Dun<br>by<br>0x            | nmy<br>te<br>FF | R-/<br>IC<br>4 by        | A<br>D<br>tes | R-<br>M<br>2 by | -A<br>IFR<br>ytes | R-<br>VE<br>1 by | A<br>ER<br>yte | R-A<br>DE<br>1 by | ۹<br>۷<br>rte |

Figure 19 M-Bus Slave information

| Name             | Description                                                                           |
|------------------|---------------------------------------------------------------------------------------|
| Meter ID         | Wireless M-Bus meter identification                                                   |
| Meter MFR        | Wireless M-Bus meter manufacturer code                                                |
| Meter VER        | Wireless M-Bus meter version (generation)                                             |
| Meter Dev        | Wireless M-Bus meter device type (medium)                                             |
| Meter Key        | AES128 encryption key used for this meter (if not CMeX50 global key is used)          |
| Meter RF<br>mode | Wireless M-Bus meter RF mode (S1, T1, C1)                                             |
| Meter PrimA      | Virtual primary address of this meter on CMeX50 wired M-Bus interface                 |
| Meter lock       | Meter lock flag (valid for continuous installation FIFO mode only)                    |
| flag             | 0x00 = Meter is not locked (meter may be replaced by another when meter list is full) |
|                  | 0x01 = Meter is locked (meter will not be erased even if the meter list is full)      |
| Tgm status       | Status of last received telegram from this meter:                                     |
|                  | 0x00 = No telegram received yet                                                       |
|                  | 0x01 = Last telegram was unencrypted                                                  |
|                  | 0x02 = Last telegram had an unknown CI field                                          |
|                  | 0x03 = Last telegram was unmodified and put in container                              |
|                  | 0x04 = Decryption of last telegram failed                                             |
|                  | 0x05 = Last telegram was successfully decrypted                                       |
| Tgm age          | Age of last received telegram from this meter in minutes                              |
| Tgm RSSI         | RSSI of last received telegram from this meter                                        |
| Wired mode       | Wired M-Bus mode setting for this meter:                                              |
|                  | 0x00 = Auto (put in container only if necessary, for example if CI is unknown etc.)   |
|                  | 0x01 = Always put telegram in container                                               |
| Dummy            | Always 0xFF                                                                           |
| R-A ID           | Radio adapter ID (ignore if meter address = radio address)                            |
| R-A MFR          | Radio adapter manufacturer code (ignore if meter address = radio address)             |
| R-A VER          | Radio adapter version (generation) (ignore if meter address = radio address)          |
| R-A DEV          | Radio adapter device type (medium) (ignore if meter address = radio address)          |

Table 12 M-Bus slave information field description

# 6.3.2.4 Slave to master (virtualized M-Bus slave addressed) – Telegram 1 and 2

# 6.3.2.4.1 Virtualized M-Bus slave data with no encapsulation in a container

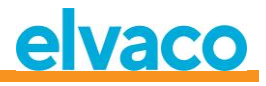

| Byte index    | Data                             | Description                                                    |
|---------------|----------------------------------|----------------------------------------------------------------|
| 0             | 0x68                             | Start character 1                                              |
| 1             | 0xnn                             | L-Field 1                                                      |
| 2             | 0xnn                             | L-Field 2                                                      |
| 3             | 0x68                             | Start character 2                                              |
| 4             | 0x08                             | RSP_UD                                                         |
| 5             | 0xnn                             | A-Field = Primary address of virtualized M-Bus slave           |
| 6             | 0x72                             | Variable data respond, mode 1 = LSByte first                   |
| 7-10          | 0xnnnnnnn                        | Secondary address of virtualized M-Bus slave                   |
| 11-12         | 0xnnnn                           | Manufacturer id of virtualized M-Bus slave                     |
| 13            | 0xnn                             | Generation field of virtualized M-Bus slave                    |
| 14            | 0xnn                             | Device type / medium of virtualized M-Bus slave                |
| 15            | 0xnn                             | Access number of virtualized M-Bus slave                       |
| 16            | 0xnn                             | Status byte of virtualized M-Bus slave<br>0x00 = Ok (no error) |
| 17-18         | 0x0000                           | Signature, 16 bit binary                                       |
| Optional CMeX | 50 information depending DIF/VIF | mode, see section 6.1.4 and 6.2.7                              |
| 19N           |                                  | Wireless M-Bus slave payload data                              |
| N+1           | 0x0F or 0x1F                     | End of telegram                                                |
|               |                                  | More data available: 0x1F                                      |
|               |                                  | No more data available: 0x0F                                   |
| N+2           | 0xnn                             | Checksum                                                       |
| N+3           | 0x16                             | Stop character                                                 |

6.3.2.4.2

Virtualized M-Bus slave data with encapsulation in a container

| Byte index | Data      | Description                                             |
|------------|-----------|---------------------------------------------------------|
| 0          | 0x68      | Start character 1                                       |
| 1          | 0xnn      | L-Field 1                                               |
| 2          | 0xnn      | L-Field 2                                               |
| 3          | 0x68      | Start character 2                                       |
| 4          | 0x08      | RSP_UD                                                  |
| 5          | 0xnn      | A-Field = Primary address of virtualized M-Bus<br>slave |
| 6          | 0x72      | Variable data respond, mode 1 = LSByte first            |
| 7-10       | Oxnnnnnnn | Secondary address of virtualized M-Bus slave            |
| 11-12      | Oxnnnn    | Manufacturer id of virtualized M-Bus slave              |
| 13         | 0xnn      | Generation field of virtualized M-Bus slave             |
| 14         | Oxnn      | Device type / medium of virtualized M-Bus slave         |
| 15         | 0xnn      | Access number of virtualized M-Bus slave                |
| 16         | 0xnn      | Status byte of virtualized M-Bus slave                  |

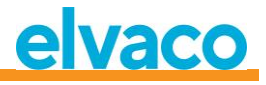

|               |                                  | 0x00 = Ok (no error)                            |
|---------------|----------------------------------|-------------------------------------------------|
| 17-18         | 0x0000                           | Signature, 16 bit binary                        |
| Optional CMeX | 50 information depending DIF/VIF | mode, see section 6.1.4 and 6.2.7               |
| 19            | 0x0d                             | DIF Variable data length                        |
| 20            | Oxfd                             | VIF Extension table FD                          |
| 21            | 0x3b                             | VIFE Wireless M-Bus container                   |
| 22            | 0xnn                             | Length of container                             |
| 23N           |                                  | Wireless M-Bus slave complete telegram.         |
|               |                                  | Starting with L-Field. CRC fields are left out. |
| N+1           | 0x0F or 0x1F                     | End of telegram.                                |
|               |                                  | More data available: 0x1F                       |
|               |                                  | No more data available: 0x0F                    |
| N+2           | 0xnn                             | Checksum                                        |
| N+3           | 0x16                             | Stop character                                  |

# 6.3.3 Choose type of STATUS byte in telegram from virtualized slave on wired M-Bus

#### 6.3.3.1 Master to slave

| Byte index | Data                                                                                      | Description                                                                                                    |
|------------|-------------------------------------------------------------------------------------------|----------------------------------------------------------------------------------------------------|
| 0          | 0x68                                                                                      | Start character 1                                                                                                    |
| 1          | 0xnn                                                                                      | L-field 1                                                                                                    |
| 2          | 0xnn                                                                                      | L-field 2                                                                                                    |
| 3          | 0x68                                                                                      | Start character 2                                                                                                    |
| 4          | 0x43   0x53   0x63   0x73                                                                 | C-field = SND-UD                                                                                                    |
| 5          | 0xnn                                                                                      | A-field = primary address, e.g. 0xFB = 251                                                                                                    |
| 6          | 0x51                                                                                      | CI-field = Master to slave data transmission                                                                                                    |
| 7-13 (14)  | 0x01 0x7C 0x03 0x61 0x74<br>0x73 0xnn<br>OR<br>0x01 0xFC 0x03 0x61 0x74<br>0x73 0x00 0xnn | Oxnn = setting for STATUS byte in telegram from<br>virtualized meters:<br>Ox00 = STATUS is always 0x00<br>Ox01 = STATUS is copied from the corresponding<br>wireless meter's STATUS byte if available (assuming<br>that the wireless telegram has long or short<br>application header) otherwise it is set to 0x00<br>(0x61 0x74 0x73 = 'sta' backwards) |
| 14 (15)    | 0xnn                                                                                      | Checksum                                                                                                    |
| 15 (16)    | 0x16                                                                                      | Stop character                                                                                                    |

# 6.3.3.2 Slave to master

|          | Byte index           | Data | Description    |            |
|----------|----------------------|------|----------------|------------|
|          |                      |      |                |            |
| CMeX50 l | Users Manual English |      | page   59 (89) | 2017-10-13 |

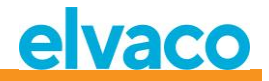

0 0xE5 Acknowledge

# 6.3.4 Choose addressing method for the product (CMeX50) on wired M-Bus

#### 6.3.4.1 Master to slave

| Byte index | Data                                                                                      | Description                                                                                                    |
|------------|-------------------------------------------------------------------------------------------|----------------------------------------------------------------------------------------------------|
| 0          | 0x68                                                                                      | Start character 1                                                                                                    |
| 1          | 0xnn                                                                                      | L-field 1                                                                                                    |
| 2          | 0xnn                                                                                      | L-field 2                                                                                                    |
| 3          | 0x68                                                                                      | Start character 2                                                                                                    |
| 4          | 0x43   0x53   0x63   0x73                                                                 | C-field = SND-UD                                                                                                    |
| 5          | 0xnn                                                                                      | A-field = primary address, e.g. 0xFB = 251                                                                                                    |
| 6          | 0x51                                                                                      | CI-field = Master to slave data sending                                                                                                    |
| 7-13 (14)  | 0x01 0x7C 0x03 0x6D 0x61<br>0x63 0xnn<br>OR<br>0x01 0xFC 0x03 0x6D 0x61<br>0x63 0x00 0xnn | <ul> <li>0xnn = Addressing mode for CMeX50:</li> <li>0x00 = Chosen primary address, secondary address and fixed primary address 251.</li> <li>0x01 = Only the fixed primary address 251.</li> <li>(0x6D 0x61 0x63 = 'cam' backwards)</li> </ul> |
| 14 (15)    | 0xnn                                                                                      | Checksum                                                                                                    |
| 15 (16)    | 0x16                                                                                      | Stop character                                                                                                    |

# 6.3.4.2 Slave to master

| Byte index | Data | Description |
|------------|------|-------------|
| 0          | 0xE5 | Acknowledge |

# 6.3.5 Choose addressing method for virtualized meter on wired M-Bus

# 6.3.5.1 Master to slave

| Byte index | Data                      | Description                                |
|------------|---------------------------|--------------------------------------------|
| 0          | 0x68                      | Start character 1                          |
| 1          | 0xnn                      | L-field 1                                  |
| 2          | Oxnn                      | L-field 2                                  |
| 3          | 0x68                      | Start character 2                          |
| 4          | 0x43   0x53   0x63   0x73 | C-field = SND-UD                           |
| 5          | Oxnn                      | A-field = primary address, e.g. 0xFB = 251 |
| 6          | 0x51                      | CI-field = Master to slave data sending    |

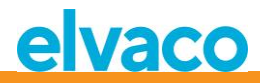

| 7-13 (14) | 0x01 0x7C 0x03 0x6D 0x61<br>0x6D 0xnn            | 0xnn = Addressing mode for virtualized meters:                                                                   |
|-----------|--------------------------------------------------|----------------------------------------------------------------------------------------------------|
|           | OR<br>0x01 0xFC 0x03 0x6D 0x61<br>0x6D 0x00 0xnn | 0x00 = Primary address, secondary address and<br>enhanced secondary address (with CMeX50<br>fabrication number). |
|           |                                                  | 0x01 = Only enhanced secondary address (with CMeX50 fabrication number).                                         |
|           |                                                  | (0x6D 0x61 0x6D = 'mam')                                                                                         |
| 14 (15)   | 0xnn                                             | Checksum                                                                                                    |
| 15 (16)   | 0x16                                             | Stop character                                                                                                   |

# 6.3.5.2 Slave to master

| Byte index | Data | Description |
|------------|------|-------------|
| 0          | 0xE5 | Acknowledge |

# 6.3.6 Choose installation method for continuous meter installation

#### 6.3.6.1 Master to slave

| Byte index | Data                                                                                      | Description                                                                                                    |
|------------|-------------------------------------------------------------------------------------------|----------------------------------------------------------------------------------------------------|
| 0          | 0x68                                                                                      | Start character 1                                                                                                    |
| 1          | Oxnn                                                                                      | L-field 1                                                                                                    |
| 2          | Oxnn                                                                                      | L-field 2                                                                                                    |
| 3          | 0x68                                                                                      | Start character 2                                                                                                    |
| 4          | 0x43   0x53   0x63   0x73                                                                 | C-field = SND-UD                                                                                                    |
| 5          | Oxnn                                                                                      | A-field = primary address, e.g. 0xFB = 251                                                                                                    |
| 6          | 0x51                                                                                      | CI-field = Master to slave data sending                                                                                                    |
| 7-13 (14)  | 0x01 0x7C 0x03 0x66 0x69<br>0x61 0xnn<br>OR<br>0x01 0xFC 0x03 0x66 0x69<br>0x61 0x00 0xnn | <ul> <li>0xnn = FIFO-mode for automatic installation:</li> <li>0x00 = FIFO-mode off. Installation of new meters stops when the meter list gets full (800 meters).</li> <li>0x01 = FIFO-mode is on. If CMeX50 is in continuous installation mode and a telegram from a new meter is received when the meter list is full, the meter with the oldest stored telegram will be erased from the meter list and the new meter will be installed in its place.</li> <li>(0x66 0x69 0x61 = 'aif' backwards)</li> </ul> |
| 14 (15)    | Oxnn                                                                                      | Checksum                                                                                                    |
| 15 (16)    | 0x16                                                                                      | Stop character                                                                                                    |

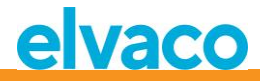

# 6.3.6.2 Slave to master

| Byte index | Data | Description |
|------------|------|-------------|
| 0          | 0xE5 | Acknowledge |

# 6.3.7 Set filter for meter installation

# 6.3.7.1 Master to slave

| Byte index | Data                                                                                                    | Description                                                                                                    |
|------------|----------------------------------------------------------------------------------------------------|----------------------------------------------------------------------------------------------------|
| 0          | 0x68                                                                                                    | Start character 1                                                                                                    |
| 1          | Oxnn                                                                                                    | L-field 1                                                                                                    |
| 2          | Oxnn                                                                                                    | L-field 2                                                                                                    |
| 3          | 0x68                                                                                                    | Start character 2                                                                                                    |
| 4          | 0x43   0x53   0x63   0x73                                                                                                  | C-field = SND-UD                                                                                                    |
| 5          | Oxnn                                                                                                    | A-field = primary address, e.g. 0xFB = 251                                                                                                    |
| 6          | 0x51                                                                                                    | CI-field = Master to slave data sending                                                                                                    |
| 7-16 (17)  | 0x04 0x7C 0x03 0x66 0x69<br>0x77 0xnn 0xnn 0xgg 0xgg<br>OR<br>0x04 0x7C 0x03 0x66 0x69<br>0x77 0x00 0xnn 0xnn 0xgg<br>0xgg | <ul> <li>Oxnnnn = Installation filter for manufacturer code:</li> <li>OxFFFF = The filter is closed. Meters from all manufacturers can be installed.</li> <li>Other value than 0xFFFF = Only meters with the specified manufacturer code can be installed.</li> <li>Oxgggg = Installation filter for DEV (meter type):</li> <li>OxFFFF = The filter is closed. All meter types can be installed.</li> <li>Ox00000x00FF = Only specified meter type can be installed (DEV = 0x000xFF).</li> <li>(0x66 0x69 0x77 = 'wif' backwards, wireless installation filter)</li> </ul> |
| 17(18)     | Oxnn                                                                                                    | Checksum                                                                                                    |
| 18 (19)    | 0x16                                                                                                    | Stop character                                                                                                    |

#### 6.3.7.2 Slave to master

| Byte index | Data | Description |
|------------|------|-------------|
| 0          | 0xE5 | Acknowledge |

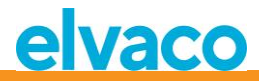

# 6.3.8 Start continuous meter installation

#### 6.3.8.1 Master to slave

| Byte index | Data                                                                                      | Description                                                                                                    |
|------------|-------------------------------------------------------------------------------------------|----------------------------------------------------------------------------------------------------|
| 0          | 0x68                                                                                      | Start character 1                                                                                                    |
| 1          | 0xnn                                                                                      | L-field 1                                                                                                    |
| 2          | 0xnn                                                                                      | L-field 2                                                                                                    |
| 3          | 0x68                                                                                      | Start character 2                                                                                                    |
| 4          | 0x43   0x53   0x63   0x73                                                                 | C-field = SND-UD                                                                                                    |
| 5          | 0xnn                                                                                      | A-field = primary address, e.g. 0xFB = 251                                                                                                    |
| 6          | 0x51                                                                                      | CI-field = master to slave data sending                                                                                                    |
| 7-13 (14)  | 0x01 0x7C 0x03 0x69 0x63<br>0x77 0x01<br>OR<br>0x01 0xFC 0x03 0x69 0x63<br>0x77 0x00 0x01 | Continuous installation is started.<br>The installation can be stopped with the<br>command "Start/stop installation mode", see<br><u>6.3.18</u> .<br>(0x69 0x63 0x77 = 'wci' backwards) |
| 14 (15)    | 0xnn                                                                                      | Checksum                                                                                                    |
| 15 (16)    | 0x16                                                                                      | Stop character                                                                                                    |

## 6.3.8.2 Slave to master

| Byte index | Data | Description |
|------------|------|-------------|
| 0          | 0xE5 | Acknowledge |

## 6.3.9 Choose how telegram with CI=0x79 / 0x69 shall be handled

## 6.3.9.1 Master to slave

| Byte index | Data                      | Description                                |
|------------|---------------------------|--------------------------------------------|
| 0          | 0x68                      | Start character 1                          |
| 1          | 0xnn                      | L-field 1                                  |
| 2          | 0xnn                      | L-field 2                                  |
| 3          | 0x68                      | Start character 2                          |
| 4          | 0x43   0x53   0x63   0x73 | C-field = SND-UD                           |
| 5          | 0xnn                      | A-field = primary address, e.g. 0xFB = 251 |
| 6          | 0x51                      | CI-field = master to slave data sending    |

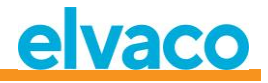

| 7-13 (14) | 0x01 0x7C 0x03 0x66 0x63       | 0xnn = action upon receiving telegrams with CI = 0x79 or 0x69: |
|-----------|--------------------------------|----------------------------------------------------------------|
|           | OR<br>0x01 0xFC 0x03 0x66 0x63 | 0x00 = Ignore the telegram.                                    |
|           | 0x69 0x00 0x01                 | 0x01 = Place the telegram in a data container.                 |
|           |                                | (0x66 0x63 0x69 = 'icf' backwards)                             |
| 14 (15)   | Oxnn                           | Checksum                                                       |
| 15 (16)   | 0x16                           | Stop character                                                 |

# 6.3.9.2 Slave to master

| Byte index | Data | Description |
|------------|------|-------------|
| 0          | 0xE5 | Acknowledge |

# 6.3.10 Set baud rate

Set baud rate of slave.

This command only changes the local baud rate if the CMeX50 product is addressed.

#### 6.3.10.1 Master to slave

| Byte index | Data                      | Description                                                                                                    |
|------------|---------------------------|----------------------------------------------------------------------------------------------------|
| 0          | 0x68                      | Start character 1                                                                                                    |
| 1          | 0x03                      | L-Field 1                                                                                                    |
| 2          | 0x03                      | L-Field 2                                                                                                    |
| 3          | 0x68                      | Start character 2                                                                                                    |
| 4          | 0x43   0x53   0x63   0x73 | C-Field = SND_UD                                                                                                    |
| 5          | 0xnn                      | A-Field = Address of slave                                                                                                    |
| 6          | Oxnn                      | CI-Field = Baud rate selection code:<br>0xb8 = 300 baud<br>0xb9 = 600 baud<br>0xbA = 1200 baud<br>0xbb = 2400 baud<br>0xbc = 4800 baud (note 1)<br>0xbd = 9600 baud (note 1)<br>0xbe = no change (note 2)<br>0xbf = no change (note 2)<br>Baud rates > 2400 baud do work but have not been<br>tested to comply with the timing specifications in<br>the M-Bus standard.<br>Baud rate codes 0xbe and 0xbf are ACKed with<br>0xe5 although they do not change the baud rate<br>(this is in accordance with the M-Bus specification). |

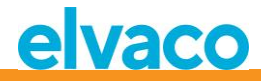

| 7 | Oxnn | Checksum       |
|---|------|----------------|
| 8 | 0x16 | Stop character |

## 6.3.10.2 Slave to master

| Byte index | Data | Description |
|------------|------|-------------|
| 0          | 0xe5 | Acknowledge |

# 6.3.11 Application reset

Sending application reset address to the CMeX50 product will reset the product to factory default settings.

Application reset sent to any virtualized M-Bus slave will only be acknowledged with no action taken.

#### 6.3.11.1 Master to slave

| Byte index | Data                      | Description                  |
|------------|---------------------------|------------------------------|
| 0          | 0x68                      | Start character 1            |
| 1          | 0x04                      | L-Field 1                    |
| 2          | 0x04                      | L-Field 2                    |
| 3          | 0x68                      | Start character 2            |
| 4          | 0x43   0x53   0x63   0x73 | C-Field = SND_UD             |
| 5          | 0xnn                      | A-Field = Address of slave   |
| 6          | 0x50                      | CI-Field = Application reset |
| 7          | 0xb0                      | Application reset sub-code   |
| 8          | 0xnn                      | Checksum                     |
| 9          | 0x16                      | Stop character               |

#### 6.3.11.2 Slave to master

| Byte index | Data | Description |
|------------|------|-------------|
| 0          | 0xe5 | Acknowledge |

## 6.3.12 Set primary address

Change M-Bus primary address of the CMeX50 product or any virtualized M-Bus slave.

#### 6.3.12.1 Master to slave

| Byte index | Data | Description       |
|------------|------|-------------------|
| 0          | 0x68 | Start character 1 |
| 1          | 0x06 | L-Field 1         |
| 2          | 0x06 | L-Field 2         |

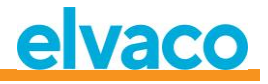

| 3  | 0x68                      | Start character 2               |
|----|---------------------------|---------------------------------|
| 4  | 0x43   0x53   0x63   0x73 | C-Field = SND_UD                |
| 5  | 0xnn                      | A-Field = Address of slave      |
| 6  | 0x51                      | CI-Field                        |
| 7  | 0x01                      | Primary address DIF             |
| 8  | 0x7A                      | Primary address VIF             |
| 9  | 0xnn                      | New primary address (0x00-0xfa) |
| 10 | 0xnn                      | Checksum                        |
| 11 | 0x16                      | Stop character                  |

### 6.3.12.2 Slave to master

| Byte index | Data | Description |
|------------|------|-------------|
| 0          | 0xe5 | Acknowledge |

# 6.3.13 Set secondary address

This command only changes the secondary address of the CMeX50 if the CMeX50 product is addressed. Setting secondary address on any virtualized M-Bus slave will only be acknowledged with no action taken.

### 6.3.13.1 Master to slave

| Byte index | Data                      | Description                             |
|------------|---------------------------|-----------------------------------------|
| 0          | 0x68                      | Start character 1                       |
| 1          | 0x09                      | L-Field 1                               |
| 2          | 0x09                      | L-Field 2                               |
| 3          | 0x68                      | Start character 2                       |
| 4          | 0x43   0x53   0x63   0x73 | C-Field = SND_UD                        |
| 5          | 0xnn                      | A-Field = Address of slave              |
| 6          | 0x51                      | CI-Field                                |
| 7          | 0x0c                      | Secondary address DIF                   |
| 8          | 0x79                      | Secondary address VIF                   |
| 9-12       | Oxnnnnnnn                 | New secondary address, 8-bit packed BCD |
| 13         | 0xnn                      | Checksum                                |
| 14         | 0x16                      | Stop character                          |

#### 6.3.13.2 Slave to master

| Byte index | Data | Description |
|------------|------|-------------|
| 0          | 0xe5 | Acknowledge |

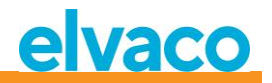

# 6.3.14 Select slave

Select slave for further secondary addressing. After successful selection, the slave can be addressed using primary address 253.

#### 6.3.14.1 Master to slave

| Byte index | Data                      | Description                                                                                                    |
|------------|---------------------------|----------------------------------------------------------------------------------------------------|
| 0          | 0x68                      | Start character 1                                                                                                    |
| 1          | Oxnn                      | L-Field 1<br>Variable depending on selection mask.<br>The selection mask can have any size in the range<br>08 bytes except 5 (manufacturer id requires a full<br>16-bit mask). |
| 2          | 0xnn                      | L-Field 2<br>Variable depending on selection mask                                                                                                    |
| 3          | 0x68                      | Start character 2                                                                                                    |
| 4          | 0x43   0x53   0x63   0x73 | C-Field = SND_UD                                                                                                    |
| 5          | 0xnn                      | A-Field = Address of slave                                                                                                    |
| 6          | 0x52                      | CI-Field = Slave selection<br>The slave will be deselected if there is any<br>mismatch.                                                                                        |
| 7-10       | Oxnnnnnnn                 | Optional<br>M-Bus secondary address mask, packed BCD<br>The M-Bus ID mask can use the nibble 0xf as a<br>wildcard in any of the eight BCD digit positions.                     |
| 11-12      | Oxnnnn                    | Optional<br>M-Bus manufacturer id mask, 16-bit binary<br>The M-Bus manufacturer id mask can use 0xff as<br>wildcard for one or both bytes.                                     |
| 13         | 0xnn                      | Optional<br>M-Bus generation mask, 8-bit binary<br>The M-Bus generation mask can use 0xff as<br>wildcard.                                                                      |
| 14         | 0xnn                      | <i>Optional</i><br>M-Bus medium mask, 8-bit binary<br>The M-Bus meter medium mask will match if 0x00<br>("unknown") or 0xff (wildcard).                                        |
| 15         | 0x0c                      | Optional<br>DIF 8 digit packet BCD                                                                                                    |

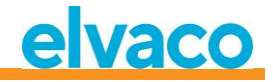

| 16    | 0x78      | <i>Optional</i><br>VIF Fabrication number                             |
|-------|-----------|-----------------------------------------------------------------------|
| 17-20 | Oxnnnnnnn | <i>Optional</i><br>CMeX50 M-Bus secondary address mask, packed<br>BCD |
| 21    | 0xnn      | Checksum                                                              |
| 22    | 0x16      | Stop character                                                        |

#### 6.3.14.2 Slave to master

| Byte index | Data | Description |
|------------|------|-------------|
| 0          | 0xe5 | Acknowledge |

# 6.3.15 Set global AES128 key

The global AES128 key is useful when more than one wireless M-Bus slave has identical AES128 key. Set the wireless M-Bus slave *Decryption mode* to *Global* when the global AES128 key should be used.

# 6.3.15.1 Master to slave

| Byte index | Data                      | Description                          |
|------------|---------------------------|--------------------------------------|
| 0          | 0x68                      | Start character 1                    |
| 1          | Oxnn                      | L-Field 1                            |
| 2          | Oxnn                      | L-Field 2                            |
| 3          | 0x68                      | Start character 2                    |
| 4          | 0x43   0x53   0x63   0x73 | C-Field = SND_UD                     |
| 5          | Oxnn                      | A-Field = Address of slave           |
| 6          | 0x51                      | CI-Field = Master to slave data send |
| 7-35(36)   | 0x0D7C0379656B10[KEY]     | Write global AES128 key              |
|            | OR                        | [KEY] = 16 bytes global AES128 key   |
|            | 0x0DFC0379656B1000[KEY]   |                                      |
| 35(36)     | Oxnn                      | Checksum                             |
| 36(37)     | 0x16                      | Stop character                       |

# 6.3.15.2 Slave to master

| Byte index | Data | Description |
|------------|------|-------------|
| 0          | 0xe5 | Acknowledge |

# 6.3.16 Set wireless M-Bus mode

The wireless M-Bus mode is used to set which wireless M-Bus slaves the product will handle; C1, T1, S1 a combination.

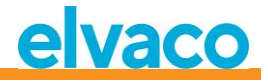

# 6.3.16.1 Master to slave

| Byte index | Data                      | Description                                               |
|------------|---------------------------|-----------------------------------------------------------|
| 0          | 0x68                      | Start character 1                                         |
| 1          | 0xnn                      | L-Field 1                                                 |
| 2          | Oxnn                      | L-Field 2                                                 |
| 3          | 0x68                      | Start character 2                                         |
| 4          | 0x43   0x53   0x63   0x73 | C-Field = SND_UD                                          |
| 5          | Oxnn                      | A-Field = Address of slave                                |
| 6          | 0x51                      | CI-Field = Master to slave data send                      |
| 7-13(14)   | 0x017C036f6d77nn          | Write wireless M-Bus mode                                 |
|            | OR                        | nn = 8 bit unsigned wireless M-Bus mode. Valid<br>values: |
|            | 0x01FC036f6d7700nn        |                                                           |
|            |                           | 0x00 or 0x01 = S1 (both values are equivalent)            |
|            |                           | 0x02 or 0x03 = T1 (both values are equivalent)            |
|            |                           | 0x04 or 0x05 = T1 + C1a + C1b                             |
|            |                           | 0x06 = C1a                                                |
|            |                           | 0x07 = C1b                                                |
|            |                           | 0x08 = C1a + C1b                                          |
|            |                           | 0x09 = T1 + C1a                                           |
|            |                           | 0x0A = T1 + C1b                                           |
|            |                           | 0x0B = C1a WIDE                                           |
|            |                           | 0x0C = C1b WIDE                                           |
|            |                           | 0x0D = C1a + C1b WIDE                                     |
| 14(15)     | 0xnn                      | Checksum                                                  |
| 15(16)     | 0x16                      | Stop character                                            |

# 6.3.16.2 Slave to master

| Byte index | Data | Description |
|------------|------|-------------|
| 0          | 0xe5 | Acknowledge |

# 6.3.17 Set wireless installation time

The installation time is the time the product will be in installation mode after an installation is started.

## 6.3.17.1 Master to slave

| Byte index | Data                      | Description       |
|------------|---------------------------|-------------------|
| 0          | 0x68                      | Start character 1 |
| 1          | 0xnn                      | L-Field 1         |
| 2          | 0xnn                      | L-Field 2         |
| 3          | 0x68                      | Start character 2 |
| 4          | 0x43   0x53   0x63   0x73 | C-Field = SND_UD  |

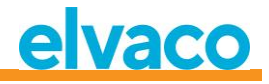

| 5        | 0xnn                 | A-Field = Address of slave           |
|----------|----------------------|--------------------------------------|
| 6        | 0x51                 | CI-Field = Master to slave data send |
| 7-14(15) | 0x027C03746977nnnn   | Write wireless installation time     |
|          | OR                   | Valid interval: 09999                |
|          | 0x02FC0374697700nnnn |                                      |
| 15(16)   | 0xnn                 | Checksum                             |
| 16(17)   | 0x16                 | Stop character                       |

#### 6.3.17.2 Slave to master

| Byte index | Data | Description |
|------------|------|-------------|
| 0          | 0xe5 | Acknowledge |

# 6.3.18 Start/stop installation mode

This command is used to start or stop an installation window.

# 6.3.18.1 Master to slave

| Byte index | Data                       | Description                                                                                                    |
|------------|----------------------------|----------------------------------------------------------------------------------------------------|
| 0          | 0x68                       | Start character 1                                                                                                    |
| 1          | 0xnn                       | L-Field 1                                                                                                    |
| 2          | 0xnn                       | L-Field 2                                                                                                    |
| 3          | 0x68                       | Start character 2                                                                                                    |
| 4          | 0x43   0x53   0x63   0x73  | C-Field = SND_UD                                                                                                    |
| 5          | 0xnn                       | A-Field = Address of slave                                                                                                    |
| 6          | 0x51                       | CI-Field = Master to slave data send                                                                                              |
| 7-14(15)   | 0x027C03746977nnnn         | Start/stop installation window                                                                                                    |
|            | OR<br>0x02FC0374697700nnnn | nnnn = 16 bit unsigned installation time in minutes.<br>Valid range: 09999<br>Setting nnnn to zero will stop current installation |
|            |                            |                                                                                                    |
| 15(16)     | Uxnn                       | Checksum                                                                                                    |
| 16(17)     | 0x16                       | Stop character                                                                                                    |

#### 6.3.18.2 Slave to master

| Byte index | Data | Description |
|------------|------|-------------|
| 0          | 0xe5 | Acknowledge |

CMeX50 Users Manual English

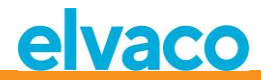

# 6.3.19 Set wireless installation mode

The wireless installation mode is used to filter which wireless M-Bus telegrams are accepted to install a new wireless M-Bus slave in the product.

#### 6.3.19.1 Master to slave

| Byte index | Data                      | Description                                                                      |
|------------|---------------------------|----------------------------------------------------------------------------------|
| 0          | 0x68                      | Start character 1                                                                |
| 1          | Oxnn                      | L-Field 1                                                                        |
| 2          | Oxnn                      | L-Field 2                                                                        |
| 3          | 0x68                      | Start character 2                                                                |
| 4          | 0x43   0x53   0x63   0x73 | C-Field = SND_UD                                                                 |
| 5          | Oxnn                      | A-Field = Address of slave                                                       |
| 6          | 0x51                      | CI-Field = Master to slave data send                                             |
| 7-13(14)   | 0x017C036D6977nn          | Write wireless installation mode                                                 |
|            | OR                        | nn = 8 bit unsigned installation mode                                            |
|            | 0x01FC036D697700nn        | valid values:                                                                    |
|            |                           | 0 = Only SND-IR telegrams are valid for installation<br>of wireless M-Bus slaves |
|            |                           | 1 = SND-NR, SND-IR are valid for installation of<br>wireless M-Bus slaves        |
| 14(15)     | Oxnn                      | Checksum                                                                         |
| 15(16)     | 0x16                      | Stop character                                                                   |

## 6.3.19.2 Slave to master

| Byte index | Data | Description |
|------------|------|-------------|
| 0          | 0xe5 | Acknowledge |

#### 6.3.20 Set wireless age limit

The wireless age limit is used to mark wireless M-Bus slave telegrams as old, resulting in that the virtualized wired M-Bus slave will stop responding when telegrams are outside the wireless age limit. This is useful to indicate that the connection with the wireless M-Bus slave is not working properly.

#### 6.3.20.1 Master to slave

| Byte index | Data                      | Description                |
|------------|---------------------------|----------------------------|
| 0          | 0x68                      | Start character 1          |
| 1          | 0xnn                      | L-Field 1                  |
| 2          | 0xnn                      | L-Field 2                  |
| 3          | 0x68                      | Start character 2          |
| 4          | 0x43   0x53   0x63   0x73 | C-Field = SND_UD           |
| 5          | 0xnn                      | A-Field = Address of slave |

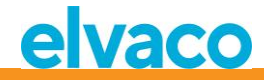

#### 6.3.20.2 Slave to master

| Byte index | Data | Description |
|------------|------|-------------|
| 0          | 0xe5 | Acknowledge |

# 6.3.21 Set wired M-Bus mode

Set how wired M-Bus interface will transport information to requesting M-Bus master; *Auto* or in *Container* mode. The *Auto* mode will try to transport the data to requesting M-Bus master as unmanaged data received from the wireless M-Bus slave. The *Container* mode will encapsulate the complete wireless M-Bus telegram in a container. The *Container* mode can be useful if key handling (decryption of telegrams), should be handled centralized and not within the CMeX50.

See section 6.1.4 for more information about Auto and Container.

#### 6.3.21.1 Master to slave

| Byte index | Data                      | Description                                                                        |
|------------|---------------------------|------------------------------------------------------------------------------------|
| 0          | 0x68                      | Start character 1                                                                  |
| 1          | Oxnn                      | L-Field 1                                                                          |
| 2          | Oxnn                      | L-Field 2                                                                          |
| 3          | 0x68                      | Start character 2                                                                  |
| 4          | 0x43   0x53   0x63   0x73 | C-Field = SND_UD                                                                   |
| 5          | Oxnn                      | A-Field = Address of slave                                                         |
| 6          | 0x51                      | CI-Field = Master to slave data send                                               |
| 7-13(14)   | 0x017C036f6d74nn          | Write wired M-Bus mode                                                             |
|            | OR<br>0x01FC036f6d74nn    | nn = 8 bit unsigned wired M-Bus mode<br>Valid values:<br>0 = Auto<br>1 = Container |
| 14(15)     | Oxnn                      | Checksum                                                                           |
| 15(16)     | 0x16                      | Stop character                                                                     |

### 6.3.21.2 Slave to master

| Byte index | Data | Description |
|------------|------|-------------|
|            |      |             |
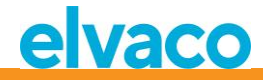

| 0 | 0xe5 | Acknowledge |
|---|------|-------------|
|   |      |             |

#### 6.3.22 Set wired M-Bus DIF/VIF mode

Wired DIF/VIF mode is used to configure optional data added by the CMeX50 on the wired M-Bus interface. The information from the CMeX50 can be address information, age of telegram and RSSI (signal strength) information.

See section 6.2.7 on optional data added by CMeX50.

#### 6.3.22.1 Master to slave

| Byte index | Data                      | Description                                                                                                    |
|------------|---------------------------|----------------------------------------------------------------------------------------------------|
| 0          | 0x68                      | Start character 1                                                                                                    |
| 1          | 0xnn                      | L-Field 1                                                                                                    |
| 2          | 0xnn                      | L-Field 2                                                                                                    |
| 3          | 0x68                      | Start character 2                                                                                                    |
| 4          | 0x43   0x53   0x63   0x73 | C-Field = SND_UD                                                                                                    |
| 5          | 0xnn                      | A-Field = Address of slave                                                                                                    |
| 6          | 0x51                      | CI-Field = Master to slave data send                                                                                               |
| 7-13(14)   | 0x017C03666474nn          | Write wired M-Bus DIF/VIF mode                                                                                                    |
|            | OR<br>0x01FC0366647400nn  | nn = 8 bit unsigned wired M-Bus DIF/VIF mode<br>Valid values:<br>0 = Auto<br>1 = Fabrication number<br>2 = Fabrication number, age |
|            |                           | 3 = Fabrication number, age, RSSI                                                                                                  |
| 14(15)     | 0xnn                      | Checksum                                                                                                    |
| 15(16)     | 0x16                      | Stop character                                                                                                    |

#### 6.3.22.2 Slave to master

| Byte index | Data | Description |
|------------|------|-------------|
| 0          | 0xe5 | Acknowledge |

#### 6.3.23 Set LCD contrast

Set the display LCD contrast on the product.

#### 6.3.23.1 Master to slave

| Byte index | Data | Description       |
|------------|------|-------------------|
| 0          | 0x68 | Start character 1 |
| 1          | 0xnn | L-Field 1         |
| 2          | 0xnn | L-Field 2         |

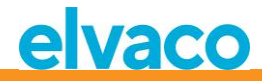

| 3        | 0x68                      | Start character 2                                                                    |
|----------|---------------------------|--------------------------------------------------------------------------------------|
| 4        | 0x43   0x53   0x63   0x73 | C-Field = SND_UD                                                                     |
| 5        | 0xnn                      | A-Field = Address of slave                                                           |
| 6        | 0x51                      | CI-Field = Master to slave data send                                                 |
| 7-13(14) | 0x017C0364636Cnn          | Write LCD contrast                                                                   |
|          | OR<br>0x01FC0364636C00nn  | nn = 8 bit signed LCD contrast offset.<br>Valid range: -10 (brightest) +10 (darkest) |
| 14(15)   | Oxnn                      | Checksum                                                                             |
| 15(16)   | 0x16                      | Stop character                                                                       |

#### 6.3.23.2 Slave to master

| Byte index | Data | Description |
|------------|------|-------------|
| 0          | 0xe5 | Acknowledge |

#### 6.3.24 Set language

Set the LCD display language.

#### 6.3.24.1 Master to slave

| Byte index | Data                      | Description                          |
|------------|---------------------------|--------------------------------------|
| 0          | 0x68                      | Start character 1                    |
| 1          | 0xnn                      | L-Field 1                            |
| 2          | Oxnn                      | L-Field 2                            |
| 3          | 0x68                      | Start character 2                    |
| 4          | 0x43   0x53   0x63   0x73 | C-Field = SND_UD                     |
| 5          | Oxnn                      | A-Field = Address of slave           |
| 6          | 0x51                      | CI-Field = Master to slave data send |
| 7-13(14)   | 0x017C036E616Cnn          | Write language                       |
|            |                           |                                      |
|            | OR                        | nn = 8 bit unsigned language         |
|            |                           | Valid values:                        |
|            | 0x01FC036E616Cnn          |                                      |
|            |                           | 0 = English                          |
|            |                           | 1 = Swedish                          |
|            |                           | 2 = German                           |
| 14(15)     | Oxnn                      | Checksum                             |
| 15(16)     | 0x16                      | Stop character                       |

#### 6.3.24.2 Slave to master

| Byte index | Data | Description |
|------------|------|-------------|
|            |      |             |

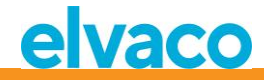

| 0 | 0xe5 | Acknowledge |
|---|------|-------------|

#### 6.3.25 Set sleep mode time

Set the time before the product enters sleep mode when no user interaction has been taken place in the LCD menu. The user needs to enter the 4 digit password in the LCD menu to be able to continue configuration of the product.

#### 6.3.25.1 Master to slave

| Byte index | Data                      | Description                                |
|------------|---------------------------|--------------------------------------------|
| 0          | 0x68                      | Start character 1                          |
| 1          | Oxnn                      | L-Field 1                                  |
| 2          | Oxnn                      | L-Field 2                                  |
| 3          | 0x68                      | Start character 2                          |
| 4          | 0x43   0x53   0x63   0x73 | C-Field = SND_UD                           |
| 5          | Oxnn                      | A-Field = Address of slave                 |
| 6          | 0x51                      | CI-Field = Master to slave data send       |
| 7-14(15)   | 0x017C03656C73nn          | Write sleep mode time                      |
|            | OR                        | nn = 8 bit unsigned sleep mode in minutes. |
|            |                           | Valid range: 0255                          |
|            | 0x01FC036E616Cnn          |                                            |
| 15(16)     | Oxnn                      | Checksum                                   |
| 16(17)     | 0x16                      | Stop character                             |

#### 6.3.25.2 Slave to master

| Byte index | Data | Description |
|------------|------|-------------|
| 0          | 0xe5 | Acknowledge |

#### 6.3.26 Set LCD menu password

Set the LCD menu password which needs to be entered to access the LCD menu. The default password is **0000**.

#### 6.3.26.1 Master to slave

| Byte index | Data                      | Description                          |
|------------|---------------------------|--------------------------------------|
| 0          | 0x68                      | Start character 1                    |
| 1          | 0xnn                      | L-Field 1                            |
| 2          | 0xnn                      | L-Field 2                            |
| 3          | 0x68                      | Start character 2                    |
| 4          | 0x43   0x53   0x63   0x73 | C-Field = SND_UD                     |
| 5          | 0xnn                      | A-Field = Address of slave           |
| 6          | 0x51                      | CI-Field = Master to slave data send |

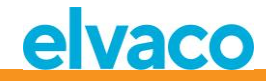

| 7-14(15) | 0x0AFD16nnnn   | Write LCD menu password            |
|----------|----------------|------------------------------------|
|          | OR             | nnnn = 4 digit packed BCD password |
|          | 0x0AFD1600nnnn |                                    |
| 15(16)   | 0xnn           | Checksum                           |
| 16(17)   | 0x16           | Stop character                     |

#### 6.3.26.2 Slave to master

| Byte index | Data | Description |
|------------|------|-------------|
| 0          | 0xe5 | Acknowledge |

#### 6.3.27 Delete meter

Delete one or all installed meters from the product.

#### 6.3.27.1 Master to slave

| Byte index | Data                      | Description                                                                                                    |
|------------|---------------------------|----------------------------------------------------------------------------------------------------|
| 0          | 0x68                      | Start character 1                                                                                                    |
| 1          | Oxnn                      | L-Field 1                                                                                                    |
| 2          | Oxnn                      | L-Field 2                                                                                                    |
| 3          | 0x68                      | Start character 2                                                                                                    |
| 4          | 0x43   0x53   0x63   0x73 | C-Field = SND_UD                                                                                                    |
| 5          | Oxnn                      | A-Field = Address of slave                                                                                                    |
| 6          | 0x51                      | CI-Field = Master to slave data send                                                                                                    |
| 7-15(16)   | 0x0DFC08[ADDR]09          | Delete one or all meters from the product.<br>[ADDR] = 8 byte wireless M-Bus address<br>Valid values:<br>OxFFFFFFFFFFFFFFFFFFFFFFFFFFFFFFFFFFFF |
| 16(17)     | Oxnn                      | Checksum                                                                                                    |
| 17(18)     | 0x16                      | Stop character                                                                                                    |

#### 6.3.27.2 Slave to master

| Description |
|-------------|
|             |

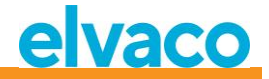

| 0 | ΟνοΕ | Acknowledge |
|---|------|-------------|
| 0 | UXES | Acknowledge |
|   |      |             |

#### 6.3.28 Add/update meter

Add or update an existing meter in the product meter list.

Layout of ADD\_METER\_INFO

|             |                |                     |           |           |                  |                   |                 |                    |                 |                  |                 | (               | 0x00<br>0x0 | ) or<br>)8 | Inser<br>ONLY | t 0x00 or (<br>/ if VIF = 0 | 0x08 here<br>xFC      |
|-------------|----------------|---------------------|-----------|-----------|------------------|-------------------|-----------------|--------------------|-----------------|------------------|-----------------|-----------------|-------------|------------|---------------|-----------------------------|-----------------------|
| DIF<br>0x0D | V<br>0x7<br>0> | 'IF<br>'C or<br>(FC | LV.<br>Ox | AR<br>08  | Me<br>II<br>4 by | eter<br>D<br>/tes | Me<br>M<br>2 by | eter<br>FR<br>ytes | Me<br>Vi<br>1 b | ter<br>ER<br>yte | Me<br>DE<br>1 b | ter<br>V<br>yte | ] 🗸         |            | LVAR<br>0x1C  | Meter<br>key 16<br>bytes    | Dummy<br>byte<br>0x00 |
| N           | Aeter<br>PrimA | Me                  | ter       | Dun<br>bv | nmy<br>rte       | R-                | -A<br>D         | R-<br>M            | A<br>FR         | R-<br>VE         | A               | F               | R-A<br>DEV  |            |               |                             |                       |

|  |  | PrimA<br>1 byte | Meter<br>lock flag | byte<br>0x00 | ID<br>4 bytes | MFR<br>2 bytes | VER<br>1 byte | DEV<br>1 byte |
|--|--|-----------------|--------------------|--------------|---------------|----------------|---------------|---------------|
|--|--|-----------------|--------------------|--------------|---------------|----------------|---------------|---------------|

Figure 20: Meter and R-A fields

The Meter and R-A fields are described in figure 21 but the following additions apply

when adding/updating a meter:

- Set meter PrimA = 0xFF to avoid updating it.
- Set all 16 bytes of meter key to 0xFF to avoid updating it.
- Meter lock flag:
  - 0x00 = Meter is not locked in meter list.
  - 0x01 = Meter is locked (erase protected in continuous installation FIFO mode)
  - OxFF = Avoid updating meter lock flag (keep current settings)
- Set all R-A fields (8bytes) to 0xFF if no separate radio adapter is used.

#### 6.3.28.1 Master to slave

| Byte index | Data                      | Description                          |
|------------|---------------------------|--------------------------------------|
| 0          | 0x68                      | Start character 1                    |
| 1          | 0xnn                      | L-Field 1                            |
| 2          | 0xnn                      | L-Field 2                            |
| 3          | 0x68                      | Start character 2                    |
| 4          | 0x43   0x53   0x63   0x73 | C-Field = SND_UD                     |
| 5          | 0xnn                      | A-Field = Address of slave           |
| 6          | 0x51                      | CI-Field = Master to slave data send |
| 7-46(47)   | [ADD_METER_INFO]          | Add or update meter                  |
| 47(48)     | 0xnn                      | Checksum                             |
| 48(49)     | 0x16                      | Stop character                       |

#### 6.3.28.2 Slave to master

| Byte index Data Description | Byte index | Data | Description |
|-----------------------------|------------|------|-------------|
|-----------------------------|------------|------|-------------|

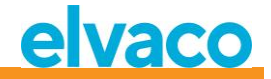

| ( | 0 | 0xe5 | Acknowledge |
|---|---|------|-------------|
|---|---|------|-------------|

#### 6.3.29 Set meter lock flag

SND-UD with the following M-Bus record:

0x0DDIF "variable length" 0xFCVIF "plain text VIF" + extension bit for object action code 0x08length of plain text VIF (actual VIF is meter address) 0xnnmeter address ID IsByte 0xnnmeter address ID 0xnnmeter address ID 0xnnmeter address ID msByte 0xnnmeter address MANUFACTURER IsByte 0xnnmeter address VERSION 0xnnmeter address DEVICE TYPE 0x03/0x06object action code, 0x03 = set flag, 0x06 = clear flag

Individual flags are written by supplying the corresponding meter address.

The flags of all installed meters can be written (set or cleared) with a single command by setting all eight meter address bytes to 0xFF.

#### Important note!

This command is useful only for changing lock flags of meters that are already installed in the meter list since a meter's lock flag will always be cleared as default at the moment of installation.

#### 6.3.30 Set configuration tag

The configuration tag can be used to indicate if changes have been made in the LCD menu after any configuration has been made using the wired M-Bus interface.

#### 6.3.30.1 Master to slave

| Byte index | Data                      | Description                          |
|------------|---------------------------|--------------------------------------|
| 0          | 0x68                      | Start character 1                    |
| 1          | 0xnn                      | L-Field 1                            |
| 2          | 0xnn                      | L-Field 2                            |
| 3          | 0x68                      | Start character 2                    |
| 4          | 0x43   0x53   0x63   0x73 | C-Field = SND_UD                     |
| 5          | 0xnn                      | A-Field = Address of slave           |
| 6          | 0x51                      | CI-Field = Master to slave data send |
| 7-13(14)   | 0x04FD0Bnnnnnnn           | Write configuration tag              |
|            |                           |                                      |
|            | OR                        | nnnnnnn = 32 bit unsigned tag        |
|            |                           | Valid range: 0x00 0xFFFFFFF          |
|            | 0x04FD0B00nnnnnnn         |                                      |

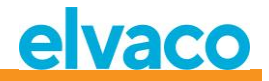

| 14(15) | Oxnn | Checksum       |
|--------|------|----------------|
| 15(16) | 0x16 | Stop character |

#### 6.3.30.2 Slave to master

| Byte index | Data | Description |
|------------|------|-------------|
| 0          | 0xe5 | Acknowledge |

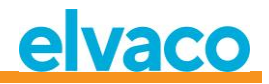

### 7 Troubleshooting

#### 7.1 When running installation, no meters are found

Please verify:

- CMeX50 antenna installation and position, see section 4.2.4.
- Wireless M-Bus slave mode must be same as configured CMeX50 wireless M-Bus mode, see section 5.5.2 and 6.3.16.

#### 7.2 CMeX50 does not respond to M-Bus master commands

Please verify M-Bus status:

- Voltage over M-Bus slave should be between 21 VDC and 42 VDC (if M-Bus slave input is used).
- All M-Bus slaves connected to the M-Bus master must have unique primary addresses or secondary addresses depending on addressing mode used.
- Verify M-Bus slave baud rate used by M-Bus master. M-Bus master baud rate must be identical to the CMeX50 baud rate.
- Encrypted wireless M-Bus slaves without uploaded keys will send meter data in container mode. Add keys to meters via the LCD display or M-Bus commands

#### 7.3 Change from T1/C1a/C1b mode to S1 mode or vice versa does not work:

The CMeX50 needs to be switched off and on again to make the change take effect.

If the problem persists, please contact Elvaco AB.

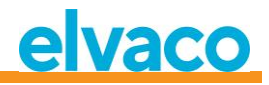

# 8 Technical specifications

### 8.1 Characteristics

| Туре                   | Value                                    | Unit            | Comments                                            |  |  |  |
|------------------------|------------------------------------------|-----------------|-----------------------------------------------------|--|--|--|
| Mechanics              |                                          |                 |                                                     |  |  |  |
| Casing material        | Polyamide                                | -               | White                                               |  |  |  |
| Protection class       | IP20                                     | -               |                                                     |  |  |  |
| Dimensions (w x h x d) | 105 x 90 x 65                            | mm              | 6 DIN modules                                       |  |  |  |
| Weight                 | 220                                      | g               |                                                     |  |  |  |
| Mounting               | Mounted on<br>DIN-rail (DIN<br>50022) 35 | Mm              |                                                     |  |  |  |
|                        | Electrical con                           | nections        |                                                     |  |  |  |
| Power supply           | 0.5-2.5                                  | mm²             | Screw terminal                                      |  |  |  |
| M-Bus master port      | 0.5-2.5                                  | mm <sup>2</sup> | Screw terminal                                      |  |  |  |
| M-Bus slave port       | 0.6-0.8                                  | Ømm             | Pin terminal solid wire                             |  |  |  |
| Antenna                | SMA-f                                    | -               |                                                     |  |  |  |
| RS232                  | RJ45 8/8                                 | -               |                                                     |  |  |  |
| USB port               | Mini USB type B                          | -               |                                                     |  |  |  |
|                        | Electrical chara                         | acteristics     |                                                     |  |  |  |
| Nominal voltage        | 100-240                                  | VAC             | +/- 10%                                             |  |  |  |
| Frequency              | 50/60                                    | Hz              |                                                     |  |  |  |
| Power consumption      | <6                                       | W               |                                                     |  |  |  |
| Installation category  | CAT 2                                    | -               |                                                     |  |  |  |
|                        | Environmental specifications             |                 |                                                     |  |  |  |
| Operating temperature  | -25 to +55                               | °C              | Reduced response time on LCD at low temperature     |  |  |  |
| Operating humidity max | 5 to 90                                  | %               | Non-condensing                                      |  |  |  |
| Operating altitude     | 0-2000                                   | m               | -                                                   |  |  |  |
| Pollution degree       | Degree 2                                 | -               |                                                     |  |  |  |
| Usage environment      | Indoors                                  | -               | Can be extended with IP6x enclosure for outdoor use |  |  |  |
| Storage temperature    | -40 to +85                               | °C              |                                                     |  |  |  |
| User interface         |                                          |                 |                                                     |  |  |  |
| LCD display            | Graphic<br>monochrome                    | -               |                                                     |  |  |  |
| Display resolution     | 128 x 64                                 | pixels          |                                                     |  |  |  |
| Keyboard               | 7 illuminated buttons                    | -               |                                                     |  |  |  |
|                        | M-Bus                                    |                 |                                                     |  |  |  |

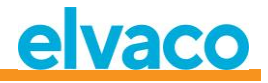

| Interfaces                                          | IR, Integrated<br>M-Bus Master,<br>Wireless M-Bus<br>Receiver, M-<br>Bus slave | -          |                                                |  |  |
|-----------------------------------------------------|--------------------------------------------------------------------------------|------------|------------------------------------------------|--|--|
| Maximum number of M-Bus<br>devices (software limit) | M-Bus Master:<br>32 meters,<br>Wireless M-Bus<br>Receivers: 800<br>meters      | -          |                                                |  |  |
| Decryption                                          | Yes                                                                            | -          |                                                |  |  |
|                                                     | Integrated M-B                                                                 | us Master  |                                                |  |  |
| M-Bus standard                                      | EN 13757                                                                       | -          |                                                |  |  |
| M-Bus baud rate                                     | 300 and 2400                                                                   | bit/s      |                                                |  |  |
| Nominal voltage                                     | 28                                                                             | VDC        |                                                |  |  |
| Maximum unit loads                                  | 32/48                                                                          | T/mA       | Can be extended with the CMeX10-<br>13S Series |  |  |
| M-Bus search modes                                  | Primary,<br>secondary                                                          | -          |                                                |  |  |
| Maximum cable length                                | 1000                                                                           | М          | 100 nF/km, maximum 90 $\Omega$                 |  |  |
|                                                     | Wireless M-Bu                                                                  | s Receiver |                                                |  |  |
| M-Bus standard                                      | EN 13757-4                                                                     | -          |                                                |  |  |
| Wireless M-Bus modes                                | S1, T1, C1                                                                     | -          |                                                |  |  |
| Maximum number of M-Bus devices                     | 800                                                                            | -          |                                                |  |  |
| Radio frequency band                                | 868                                                                            | MHz        |                                                |  |  |
| Encryption                                          | AES-128                                                                        | -          |                                                |  |  |
| RF sensitivity                                      | -105                                                                           | dBm        |                                                |  |  |
| OMS compliant                                       | Yes                                                                            | -          |                                                |  |  |
| M-Bus slave interface                               |                                                                                |            |                                                |  |  |
| M-Bus standard                                      | EN 13757                                                                       | -          |                                                |  |  |
| M-Bus baud rate                                     | 300 and 2400                                                                   | bit/s      |                                                |  |  |
| Nominal voltage                                     | 21-42                                                                          | VDC        |                                                |  |  |
| Power consumption                                   | 1.5/1                                                                          | mA/T       |                                                |  |  |
| M-Bus search modes                                  | Primary,<br>secondary,<br>enhanced<br>secondary                                | -          |                                                |  |  |
| M-Bus default address                               | 251                                                                            | -          |                                                |  |  |

Table 13 Technical specifications

#### **Factory defaults** 8.2

|          | Section              | Name | Value       | Unit | Comments |            |
|----------|----------------------|------|-------------|------|----------|------------|
|          |                      |      |             |      |          |            |
| CMeX50 l | Users Manual English | page | e   82 (89) |      |          | 2017-10-13 |

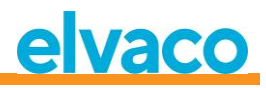

| M-Bus Wireless | Global encryption key | Random<br>from<br>factory   |         |                                 |
|----------------|-----------------------|-----------------------------|---------|---------------------------------|
| M-Bus Wireless | Wireless mode         | C1,T1                       |         | Combined mode                   |
| M-Bus Wireless | Wireless sensitivity  | Wide                        |         |                                 |
| M-Bus Wireless | Installation time     | 60                          | Minutes |                                 |
| M-Bus Wireless | Installation mode     | ALL                         |         | Handling both SND_IR and SND_NR |
| M-Bus Wireless | Data age limit        | 1440                        | Minutes |                                 |
| M-Bus wired    | Baud rate             | 2400                        | Bit/s   |                                 |
| M-Bus wired    | Secondary address     | Product<br>serial<br>number |         |                                 |
| M-Bus Wired    | Primary address       | 251                         |         |                                 |
| M-Bus Wired    | Wired mode            | Auto                        |         |                                 |
| M-Bus Wired    | DIF/VIF mode          | Auto<br>address             |         |                                 |
| System         | Language              | English                     |         |                                 |
| System         | LCD contrast          | 0                           |         |                                 |
| System         | Password              | 0000                        |         |                                 |
| System         | Sleep time            | 5                           | Minutes |                                 |

Table 14 Factory defaults

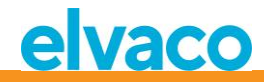

## 9 Type approvals

CMeX50 is designed to comply with the directives and standards listed below.

| Approval | Description                |
|----------|----------------------------|
| EMC      | EN 61000-6-2, EN 61000-6-3 |
| Safety   | EN 61010-1, CAT 2          |

Table 15 Type approvals

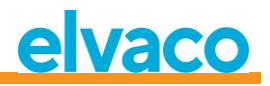

## 10 Safety and environment

#### 10.1 Safety precautions

The following safety precautions must be observed during all phases of the operation, usage, service or repair of any CMeX50 product. Users of the product are advised to convey the following safety information to users and operating personnel and to incorporate these guidelines into all manuals supplied with the product. Failure to comply with these precautions violates safety standards of design, manufacture and intended use of the product. Elvaco AB assumes no liability for customer's failure to comply with these precautions.

All instructions must be carefully read before CMeX50 is installed and used. They contain important information about how the product is used properly.

The installation of CMeX50 should not be started before the technical specifications are fully understood. The work must be performed in the order listed in this manual, and only by qualified personnel. The work must also be done in accordance with national electrical specifications and applicable local regulations.

To prevent hazardous power levels, the M-Bus 2-wire cable should be disconnected from the M-Bus master or other installations.

The labeling of the product may not be changed, removed or made unrecognizable.

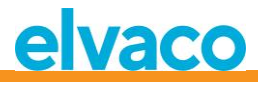

### 11 Document History

| Version | Date       | Description                                                                                                    | Author                            |
|---------|------------|----------------------------------------------------------------------------------------------------|-----------------------------------|
| 1.0     | 2012-10-02 | First release                                                                                                    | David Vonasek                     |
| 1.1     | 2012-10-30 | Updated sections:<br>6.3.19.1<br>6.3.21.1<br>6.3.22<br>6.3.23                                                                                                    | David Vonasek                     |
| 1.2     | 2014-02-14 | Updated sections:<br>6.3.2.3.1<br>6.3.22<br>6.3.22.1                                                                                                    | Ericha Bloom                      |
| 1.3     | 2015-06-08 | Adapted for new software                                                                                                    | Nicklas Alnström/<br>Ericha Bloom |
| 1.4     | 2015-11-27 | Removed T2, C2 and S2                                                                                                    | Nicklas Alnström/<br>Ericha Bloom |
| 1.5     | 2016-11-10 | <ul> <li>Added instructions on<br/>introduced feature "Lock meter".</li> <li>New wireless M-Bus modes.</li> <li>Updated sections:</li> <li>6.3.2.3.1</li> <li>6.3.28</li> <li>6.3.29</li> <li>5.5.2</li> <li>6.3.16</li> </ul> | Anton Larsson                     |

### 11.1 Document software and hardware appliance

| Туре     | Version | Date    | Comments |
|----------|---------|---------|----------|
| Hardware | R1B     | 2012-10 |          |
| Software | 1.7.0   | 2016-11 |          |

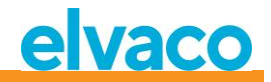

### 12 References

### 12.1 References

- [1] EN-13757-1, EN-13757-2, EN-13757-3, EN-13757-4, EN-13757-5, EN-13757-6 Communication System for meters and remote reading of meters, Part1-Part6
- [2] Open Metering Specification (OMS) Volume 2 - Primary communication Issue 3.0.1 / 2011-01-29

#### 12.2 Terms and Abbreviations

| Abbreviation | Description                                             |
|--------------|---------------------------------------------------------|
| Product      | In this document, CMeX50                                |
| DIF          | Data Information Field (M-Bus data clock information)   |
| VIF          | Value Information Field (M-Bus value block information) |

#### 12.2.1 Number representation

Decimal numbers are represented as normal number, i.e. 10 (ten) Hexadecimal numbers are represented with prefix 0x, i.e. 0x0A (ten) Binary numbers are represented with prefix 0b, i.e. 0b00001010 (ten)

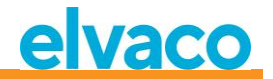

### 13 Appendix A

Below is an overview of the menu system in the CMeX50.

#### 1 - Installation

- Mfr: Dev:
- Start, keep meters
- Start, clear meters
- start, cont
  - List found meters, (Installation window)

#### 2 - Meters

- List medium/manufactures
  - Medium: Manuf:
  - List meters
    - Choosed meter
      - Info about meter
    - Sort
      - (Sort the list by, Id, Age, Status)
      - Edit
      - Primary address
      - Encryption key
      - Delete

#### 3 - Settings

- 3-1 M-Bus wireless
  - 1 Global Encr. key
  - 2 Wireless Mode
    - T1/T2/C1/C2 (But T2/C2 mode isn't implemented yet)
      - C1, T1
      - T1,T2 (But T2 mode isn't implemented yet)
    - T1
    - S1/S2 (But S2 mode isn't implemented yet)
    - S1
  - 3 Autoinst. FIFO
    - AutoInst. FIFO on
    - AutoInst. FIFO off
  - 4 Installation time
  - 5 Install mode
    - All
    - Only SND IR
  - 6 Data age limit
  - 7 CI=0x79 mode
  - Ignore telegram
    - Put in container
- 3-2 M-Bus wired
  - 1 Baudrate
    - 300
    - 600
    - 1200
    - 2400
    - 4800
    - 9600
  - 2 Sec. address

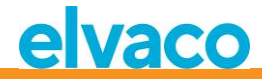

- 3 Prim. address
- 4 Wired mode
  - Auto
  - Container
  - 5 DIF/VID mode
    - Address, Time, Rssi
    - Address,Time
    - Address
  - Auto address
  - 6 Status byte
    - Always 0x00
    - Wireless status
  - 7 CMeX50 access -Prim. + Sec. + 251
    - -Address 251 only
  - 8 Meter access
    - Sec + SecEnh + Pri
    - SecEnh only
  - 9 Hexdump config.
    - Hexdump OFF
    - Info Only
    - Info + Tgm
    - Info only SNIFFER
    - Info + Tgm SNIFFER
  - 10 Hexdump baud 38400 baud 8N1 19200 baud 8N1 9600 baud 8N1 4800 baud 8N1 2400 baud 8N1 1200 baud 8N1 600 baud 8N1 300 baud 8N1
- 3-3 System
  - 1 Language
    - 2 LCD Contrast
  - 3 Password
    - 4 Sleep time
    - 5 System info
    - 6 Radio Status
- 3-4 Factory reset
- 3-5 Reboot
- 4 Logout